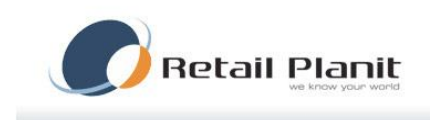

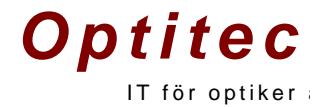

# Dokumentation Optitec RS - Journalsystem

TRÄDGÅRDSGATAN 15 • 645 31 • STRÄNGNÄS TELEFON: 0152 – 343 22 • FAX: 0152 – 343 23

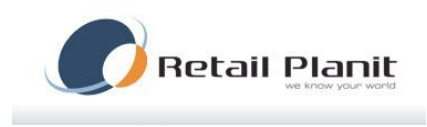

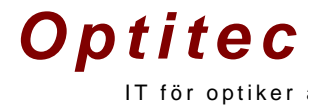

#### Innehållsförteckning

| Inledning                        | . 4 |
|----------------------------------|-----|
| Inloggning                       | . 4 |
| Överblick Optitec RS             | . 5 |
| Sökning                          | . 6 |
| Funktioner                       | . 6 |
| Kundkort                         | . 7 |
| Ny kund                          | . 7 |
| Journalkort                      | . 8 |
| Utökad journal                   | . 9 |
| Glasögonordination               | 10  |
| Kostnadsförslag                  | 13  |
| Kostnadsförslag glasögon         | 13  |
| Linsjournal                      | 14  |
| Linsutlämning                    | 14  |
| Körkortsjournal                  | 15  |
| Anteckning                       | 16  |
| Hemlån                           | 17  |
| Reparation                       | 18  |
| Remiss                           | 18  |
| Bild                             | 19  |
| Eyediagnostics                   | 21  |
| Ta bort ett kort                 | 23  |
| Leverantörers beställningssystem | 24  |
| Hoya – Hoyalog                   | 24  |
| Essilor – Essilor WEB            | 26  |
| Zeiss – Zeiss Winfral            | 26  |
| Zeiss – Zeiss Logon              | 27  |
| Rodenstock - Winfit              | 31  |
| Solid försäkringsintegration     | 33  |
| Inställningar                    | 33  |
| Glasögonordinationen             | 34  |
| Rapport                          | 38  |
| Tidboken                         | 39  |
| Inställningar Tidbok             | 39  |
| Bokningsvyn                      | 40  |
| Ny bokning                       | 40  |
| Ändra i bokning                  | 41  |
| Skriva ut ny påminnelselapp      | 41  |
| Flytta bokning                   | 41  |
| Ta bort bokning                  | 41  |
| Skicka Påminnelse SMS            | 41  |

## TRÄDGÅRDSGATAN 15 · 645 31 · STRÄNGNÄS

TELEFON: 0152 - 343 22 • FAX: 0152 - 343 23

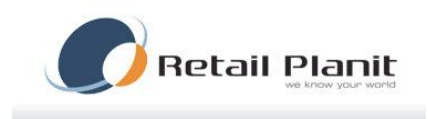

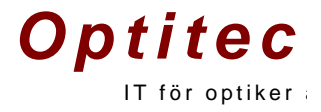

| Avbrott                     | 41 |
|-----------------------------|----|
| Schemahanteraren            | 42 |
| Loggboken                   | 14 |
| Orderhantering              | 45 |
| Godkänn och Uppackning      | 16 |
| Funktionen Kunden har bågen | 18 |
| Skickas & Ringlista         | 50 |

TRÄDGÅRDSGATAN 15 • 645 31 • STRÄNGNÄS TELEFON: 0152 – 343 22 • FAX: 0152 – 343 23

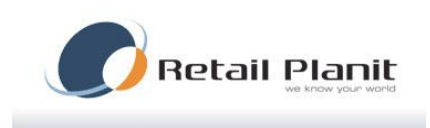

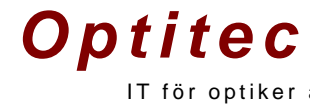

## Inledning

Optitec RS är ett komplett journalsystem för optikern. Systemet hanterar: Kundregister Journalhantering Glasögonordinationer Linsjournalhantering Linsutlämningsrutin Glas & Båg beställning Lins beställning Rapporter Återkallningshantering Integration mot olika typer av instrument. Beställningsrutiner mot leverantörer Med mera...

#### Inloggning

Vid start av Optitec RS anger du ditt lösenord. Det är viktigt att rätt butiksnamn och datornamn är valt i inloggningsrutan. Detta för att kopplingar mot instrument och skrivare ska fungera.

| 🖉 Inloggni           | ng OptitecRS   | 23    |
|----------------------|----------------|-------|
| Inloggning           | Merinformation |       |
| _                    |                |       |
| Plats                |                |       |
| Butik                |                |       |
| Optitec              | AB             |       |
| Dator                |                |       |
| MLHP                 | V7             | •     |
| - Använda<br>Lösenor | ire<br>d       |       |
|                      |                |       |
|                      | ОК Ал          | /bryt |

## TRÄDGÅRDSGATAN 15 • 645 31 • STRÄNGNÄS TELEFON: 0152 – 343 22 • FAX: 0152 – 343 23

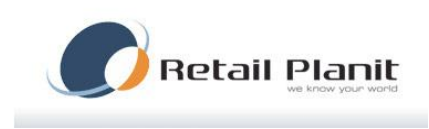

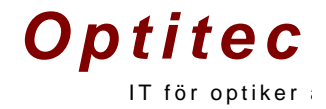

## **Överblick Optitec RS**

Efter inloggning visas Optitec RS huvudfönster.

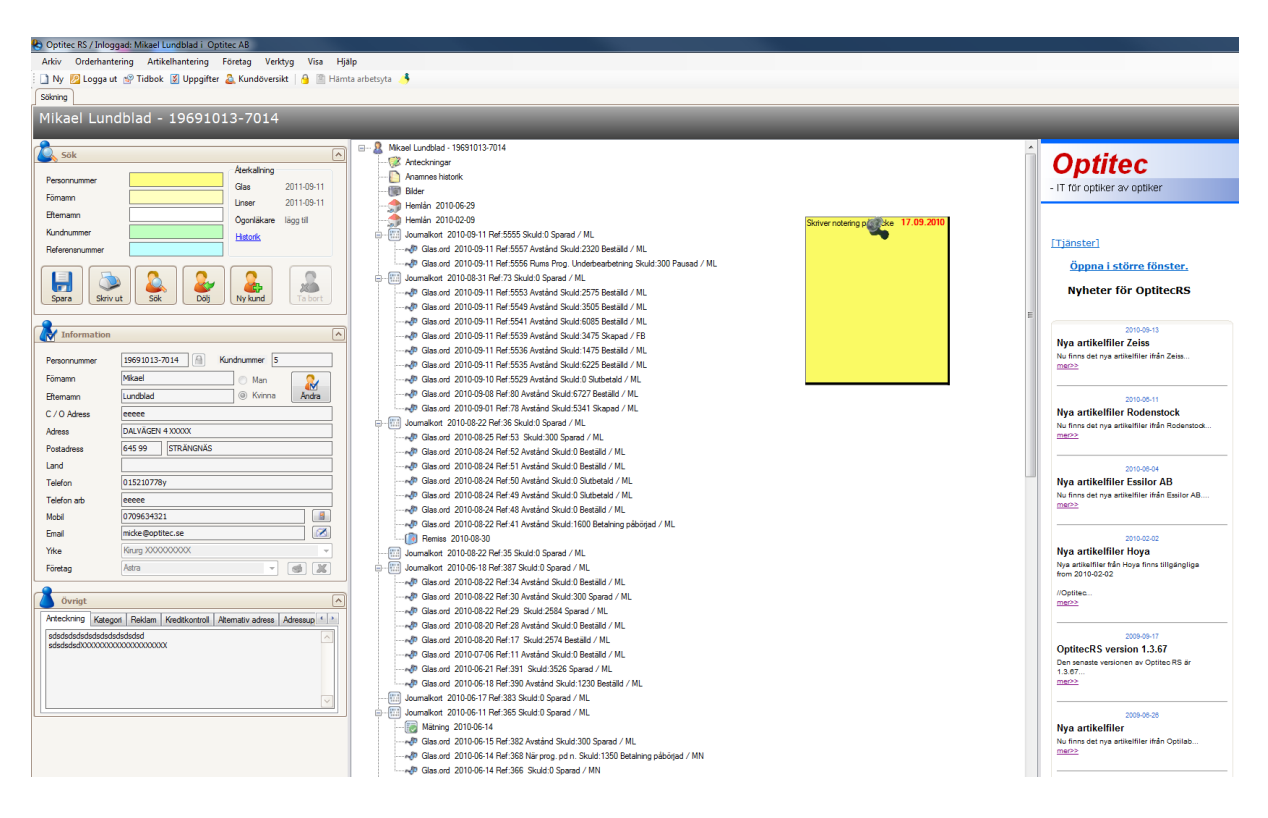

Notering som "POST IT lapp kan skapas direkt kopplat till kund, och till samtliga kort.

TRÄDGÅRDSGATAN 15 • 645 31 • STRÄNGNÄS

TELEFON: 0152 - 343 22 • FAX: 0152 - 343 23

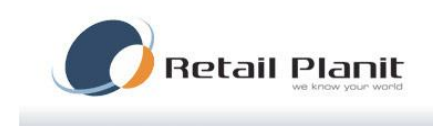

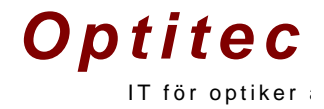

#### Sökning

Sökning av kund kan göras via personnummer, förnamn, efternamn, kundnummer och referensnummer samt i kombination . Skriv in dina sökkriterier i motsvarande fält och klicka på Sök eller tryck enter.

| Sök            |     |                  |            | ^ |
|----------------|-----|------------------|------------|---|
|                |     | - Återkallning - |            |   |
| Personnummer   |     | Glas             | 2011-09-11 |   |
| Fömamn         |     | Linser           | 2011-09-11 |   |
| Efternamn      |     | Ögonläkare       | lägg till  |   |
| Kundnummer     |     | <u>Historik</u>  |            |   |
| Referensnummer |     |                  |            |   |
| Spara          | Sök | Ny kund          | Ta bort    |   |

## Funktioner

Spara – Spara Skriv ut – Skriver ut utskrifter som är kopplad till kund. Sök – Utför sökning Dölj – Döljer kund, utförs när man inte vill visa kundinformation. Ny kund – Skapa nykund Ta bort – Ta bort kund eller kort, beroende på vad som är markerat i trädet.

| Utskrift                   | ×                    |
|----------------------------|----------------------|
| Markera önskade utskrifter |                      |
| Adressetikett 28x89        | Skriv ut till skärm  |
| Medgivande blankett        | Skicka med e-post    |
|                            | Antal utskrifter 1 🚖 |
|                            |                      |
|                            |                      |
|                            |                      |
|                            |                      |
|                            |                      |
|                            | Skriv ut Avbryt      |
|                            |                      |
|                            | .:                   |

TRÄDGÅRDSGATAN 15 • 645 31 • STRÄNGNÄS

TELEFON: 0152 - 343 22 • FAX: 0152 - 343 23

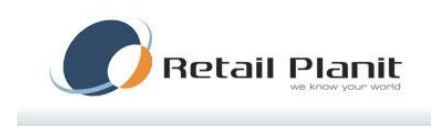

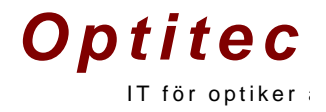

## Kundkort

#### Ny kund

Klicka på knappen ny kund, ett nytt fönster öppnas nu och här har du möjlighet att skriva in information om en ny kund. Kom ihåg att personnummer måste börja på 19 eller 20. Ett Personnummer och namn är information som bör finnas med i registret, sträva efter att i största möjliga mån skriva fullständiga personnummer.

En ny funktion i Optitec RS är knappen som finns till höger om hemtelefonnummer. Skriv in kundens hemtelefon nummer och klicka på knappen, Optitec RS kommer nu att hämta information från internet. Var dock noga med att ALLTID stämma av uppgifterna med kunden.

| 🚨 Ny kund        |      |       |        | ×        |
|------------------|------|-------|--------|----------|
| 🕴 💥 Avbryt  层 S  | para |       |        |          |
| 22               |      |       |        |          |
| Personnummer     |      | 🔘 Man | Kvinna |          |
| Fömamn           |      |       |        |          |
| Efternamn        |      |       |        |          |
| C / O Adress     |      |       |        |          |
| Gatuadress       |      |       |        |          |
| Postnummer / Ort |      |       |        |          |
| Land             |      |       |        |          |
| Telefon          |      |       |        | <b>N</b> |
| Telefon arbete   |      |       |        |          |
| Mobil            |      |       |        |          |
| Email            |      |       |        |          |
| Yrke             |      |       |        | •        |
| Företag          |      |       | -      | <u>)</u> |
| Övrigt           |      |       |        |          |
| Kundkategori     | VIP  |       |        |          |
|                  |      |       |        |          |
|                  |      |       |        |          |
|                  | L    |       |        |          |
|                  |      |       |        |          |
|                  |      |       |        |          |

TRÄDGÅRDSGATAN 15 • 645 31 • STRÄNGNÄS TELEFON: 0152 – 343 22 • FAX: 0152 – 343 23

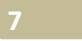

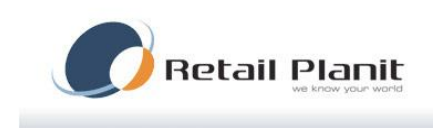

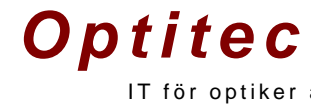

#### Journalkort

Sök upp kunden i sökträdet, klicka på Ny och Journalkort, alternativt kortkommandot Ctrl+J. Ett nytt fönster öppnas nu upp, se bild.

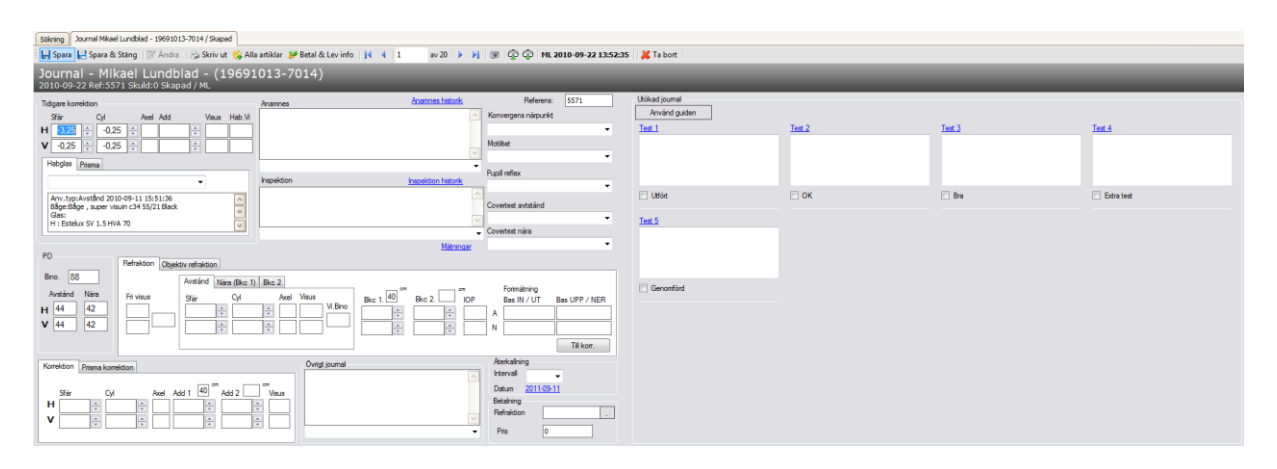

Om tidigare glasögonordination finns i systemet kommer Optitec RS att ge dig möjlighet att välja tidigare korrektion.

| 1    |                 |                | -                             |                         |                         |
|------|-----------------|----------------|-------------------------------|-------------------------|-------------------------|
| Välj | Datum           | Användningstyp | Båge                          | Glas Höger              | Glas Vänster            |
|      | 2010-09-11 17:4 | Avstånd        |                               | Clarlux Pal 55/60 6/2   | Clarlux Pal 55/60 6/2   |
|      | 2010-09-11 16:4 | Rums Prog.     |                               | Estelux SV 1.5 HVA 70   | Estelux SV 1.5 HVA      |
|      | 2010-09-11 15:5 | Avstånd        | Båge , super visuin c34 55/21 | Estelux SV 1.5 HVA 70   | Estelux SV 1.5 HVA      |
|      | 2010-09-11 14:0 | Avstånd        | Båge , super visuin c34 55/21 | Clarlet Transitions grå | Clarlet Transitions gra |
|      | 2010-09-11 11:3 | Avstånd        | Båge , super visuin c34 55/21 | DriveWear SV 1.5        | DriveWear SV 1.5        |
|      | 2010-09-11 10:3 | Avstånd        | Båge , super visuin c34 55/21 | Estelux SV 1.5 HVA 70   | Estelux SV 1.5 HVA      |
|      | 2010-09-11 09:3 | Avstånd        | Båge , super visuin c34 55/21 | Estelux SV 1.5 HVA 70   | Estelux SV 1.5 HVA      |
|      | 2010-09-11 09:0 | Avstånd        | Båge , super visuin c34 55/21 | Estelux SV MR-8 1.6 H   | Estelux SV MR-8 1.6     |
|      | 2010-09-10 11:1 | Avstånd        | BE 1066 1016 50 50/17 DA      | Estelux SV 1.5 HVA 70   | Estelux SV 1.5 HVA      |
|      | 2010-09-08 18:1 | Avstånd        | Båge , super visuin c34 55/21 | Varilux Comfort 18 65/7 | Varilux Comfort 18 65   |
|      | 2010-09-01 13:5 | Avstånd        | Super Frame XXXX 54/21        | Estelux SV 1.5 HVA 65   | Estelux SV 1.5 HVA      |
|      | 2010-08-25 08:3 |                |                               |                         |                         |

Alternativt kan optiker fylla i det själv om det är en ny kund som kommer från en annan optiker. Länken Anamneshistorik gör en sammanställning av alla anamnestexter som finns inskrivna på kunden, vänster kolumn är anamneser som finns på glasögonjournaler och höger kolumn behandlar linsjournaler. Inspektionshistorik visar en liknande översikt men på inspektioner. Fälten för PD fungerar så att om användaren skriver in PD-binokulärt kommer PD-avstånd att bli PD delat med två, PD-nära behandlas så att enligt följande

> TRÄDGÅRDSGATAN 15 • 645 31 • STRÄNGNÄS TELEFON: 0152 – 343 22 • FAX: 0152 – 343 23

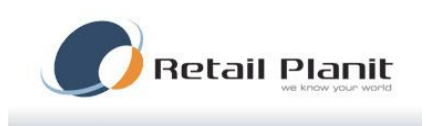

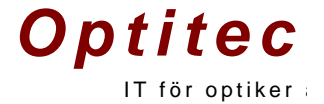

| PD-bino                         | PD-nära           |
|---------------------------------|-------------------|
| PD-bino <= 61mm                 | (PD-bino/2)-1,0mm |
| PD-bino >61mm och PD-bino <65mm | (PD-bino/2)-1,5mm |
| PD-bino >= 65mm                 | (PD-bino/2)-2,0mm |

Alla fält som ser ut som i bilden nedan (med pilar upp och ned) går att ändra med hjälp av piltangenterna på tangentbordet.

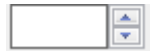

Knappen Till korr flyttar refraktionsvärden till Korrektionsfälten, dessa värden går givetvis att förändra eller skriva in manuellt.

Välj återkallning samt kostnad för refraktionen. Journalkortet får en egen referens och kan därför säljas direkt med referensnummer i kassan. Skapas däremot en glasögonordination baserat på journalkortet flyttas refraktionskostnaden över till det kortet.

## Utökad journal

Journalkortet kan utökas med egna mätpunkter dessa skapas I kontrollpanelen.

| Utökad joumal<br>Använd guiden |               |               |               |
|--------------------------------|---------------|---------------|---------------|
| Test 1                         | <u>Test 2</u> | <u>Test 3</u> | <u>Test 4</u> |
|                                |               |               |               |
|                                |               |               |               |
| Utfört                         | ОК            | 🗖 Bra         | Extra test    |
| Test 5                         |               |               |               |
|                                |               |               |               |
|                                |               |               |               |
| Genomförd                      |               |               |               |
|                                |               |               |               |

#### TRÄDGÅRDSGATAN 15 · 645 31 · STRÄNGNÄS

TELEFON: 0152 - 343 22 • FAX: 0152 - 343 23

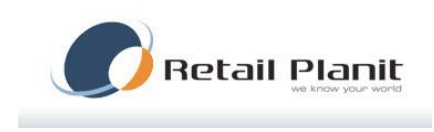

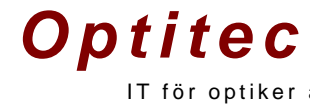

#### Glasögonordination

Klicka på Ny och Glasögonordination, alternativt kortkommandot Ctrl+G. Välj användningstyp, exempel Avstånd eller Nära. När du väljer användningstyp räknar system själv ut när styrka med tanke på additionen osv.

För att välja glas, behandling, färg och / eller båge klicka på respektive Välj knapp. När glas är valt fylls automatiskt beställ bocken i. För bågar måste den fyllas i manuellt.

Beställbocken gör att artikeln kommer med i beställningsrutinen. Se kapitel Orderhantering. Länken företagsavtal tänds om kunden är kopplad mot ett företag som har avtal. Klicka på denna länk för att föra in det som skall faktureras.

| 📙 Spara 🗧 Spara & Stäng 🛛 🖉 Ändra 🛛 😓 Skriv ut 😘 Alla artiklar 🍠 Betal & Lev in                                                                                                    | nfo 🔢 🖣 1 🔰 av 50 🕨 🕅 🔣 🚺 ML 2010-09-22 10:32:07 🛛 🎇 Ta bort 🔛 Essilor WEB 🙀 Export Hoyalog 🚇 Import Hoyalog 🍓 Status Hoyalog 🗯 Solid 🏧 Zeiss                                                                                                    |
|----------------------------------------------------------------------------------------------------|----------------------------------------------------------------------------------------------------|
| Glasögonordination - Mikael Lundblad - (196910:<br>2010-09-22 Ref:5567 Skuld:0 Skapad / ML                                                                                                    | 13-7014)                                                                                                    |
| Användingsp         Avstånd         •         Referera         5567         Journal/Fondion<br>2010/01116416           Ordinston         Baseadration / TPI         •         •         •         •         •         •         •         •         •         •         •         •         •         •         •         •         •         •         •         •         •         •         •         •         •         •         •         •         •         •         •         •         •         •         •         •         •         •         •         •         •         •         •         •         •         •         •         •         •         •         •         •         •         •         •         •         •         •         •         •         •         •         •         •         •         •         •         •         •         •         •         •         •         •         •         •         •         •         •         •         •         •         •         •         •         •         •         •         •         •         •         •         •         •                                                                                    |                                                                                                    |
| Glas Merinformation                                                                                                    | agsavtal finns Synundersökningspis flyttad, se tidigare kort                                                                                                    |
| Atkelrummer Gas         Hoya WEB         Dam.         Glass - Pm           H         H-OWEB16         Hilts: LSD Tran VI Grey Hard RX         75         1045           V         HoWEB16         Hilts: LSD Tran VI Grey Hard RX         75         1045           Behanding         Pes         H         HoWEB36         H-U (Hard Ingåri glaset)         0           V         HoWEB38         H-U (Hard Ingåri glaset)         0         0         Frag         Pis           H         HoWEB38         H-U (Hard Ingåri glaset)         0         0         Frag         Pis           H         HoWEB38         H-M (Hard Ingåri glaset)         0         275         Y         HoWEB43         Bib Gradal 25-0 UV         275         275         105         105         105         105         105         105         105         105         105         105         105         105         105         105         105         105         105         105         105         105         105         105         105         105         105         105         105         105         105         105         105         105         105         105         105         105         105         105 | Beställ         Refraktion         Under beabedung           Vall         V         Total         Bahatt         Image: Sprundersking           Vall         V         Synudersking         Bahatt         Image: Sprundersking           Vall         V         Synudersking         Bahatt         Image: Sprundersking           Vall         V         Synudersking         Bahatt         Image: Sprundersking           Vall         V         Synudersking         Base 100         Image: Sprundersking           Vall         V         Filting         Sprundersking         Image: Sprundersking           Vall         V         Filting         Sprundersking         Velocities           Vall         V         Filting         Sprundersking         Velocities           Vall         V         Filting         Sprundersking         Velocities           Vall         V         Filting         Sprundersking         Velocities |
| Askeler: Bendaming<br>Bendaming<br>No.333 Båge.supervisuin<br>Model Sodek Fårg Pre<br>C34 S5/21 Black 1175<br>Bestäl båge kunden har bågen Nigd kund brev                                                                                                    |                                                                                                    |

#### TRÄDGÅRDSGATAN 15 • 645 31 • STRÄNGNÄS

TELEFON: 0152 - 343 22 • FAX: 0152 - 343 23

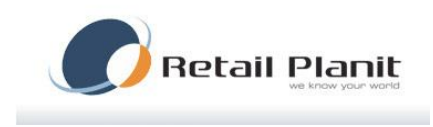

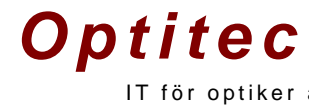

#### Priser

Är ett pris satt för refraktion i tidigare journalkort har det nu flyttats över automatiskt till prisrutan i glasögonordinationen. Glas och båge som nyligen valts läggs också in i prisrutan. Priser på artiklar och rabatter kan läggas till och / eller ändras under knappen Alla artiklar.

| Тур                   | Besixtvning                        | Atkelnummer | Antal       | Pris                                 | Summa      | Rabatt kr | Faktura | Betalt                                                                 | Betald                 | Bestal   | Bestald                                 | Information       |
|-----------------------|------------------------------------|-------------|-------------|--------------------------------------|------------|-----------|---------|------------------------------------------------------------------------|------------------------|----------|-----------------------------------------|-------------------|
| Färg                  |                                    |             | 1           | 0                                    | 0          | 0         | 0       | 0                                                                      |                        |          | E                                       | ]                 |
| Färg                  |                                    |             | 1           | 0                                    | 0          | 0         | 0       | 0                                                                      |                        |          | E                                       | 1                 |
| Ytbehanding           | Hart                               | Ze620       | 1           | 190                                  | 190        | 0         | 0       | 0                                                                      |                        | 1        | 1                                       | 9                 |
| Ytbehandling          | Hart                               | Ze620       | 1           | 190                                  | 190        | 0         | 0       | 0                                                                      |                        | 1        |                                         | 1                 |
| Báge                  |                                    |             | 1           | 0                                    | 0          | 0         | 0       | 0                                                                      |                        | 1        | E                                       | 9                 |
| Undersökning          |                                    |             | 1           | 0                                    | 0          | 0         | 0       | 0                                                                      |                        |          | E                                       | 9                 |
| Arbetskostnad         | Arbete                             | WORK        | 1           | 0                                    | 0          | 0         | 0       | 0                                                                      |                        |          | E                                       | 9                 |
| Glas                  | Clarlux Pal 55/60                  | Ze7         | 1           | 820                                  | 820        | 0         | 0       | 0                                                                      |                        | <b>V</b> | E                                       | 9                 |
|                       |                                    |             |             |                                      |            |           |         |                                                                        |                        |          |                                         |                   |
| Glas                  | Clarlux Pal 55/60                  | Ze7         | 1           | 820                                  | 820        | 0         | 0       | 0                                                                      |                        | 1        | E                                       | ]                 |
| Gias<br>Extra antikel | Clarlux Pal 55/60<br>Lödning titan | 267<br>Bu0  | 1           | 820<br>300                           | 820<br>300 | 0         | 0       | 0                                                                      |                        | V<br>V   |                                         |                   |
| Gas<br>Etra antikel   | Carlux Pal 55/60                   | 2e7<br>Bu0  | 1           | 820<br>300                           | 820        | 0         | 0       | 0<br>0                                                                 |                        | Sum      | neringar                                |                   |
| Gas<br>Edra artikel   | Clarkur Pal 55:60                  | 2e7<br>Bu0  | 1<br>1<br>T | 820<br>300<br>labatt<br>ictal rabatt | 820        | 0         | 0<br>0  | 0<br>0<br>formation<br>Företagsas                                      | vtal finns             | Sum      | neringar<br>Total                       | 2320              |
| Gas<br>Edra artikel   | Clarkur Pal 55:60                  | 2e7<br>Bu0  |             | 820<br>300<br>labatt<br>iotal rabatt | 820        | 0         | 0<br>0  | 0<br>0<br>formation<br>Förretagssa<br>Artal rader:<br>Artal rader:     | vtal finns<br>10       | Sum      | neringar<br>Total<br>Kortant            | 2220              |
| Gias<br>Edra atikel   | Clarks: Pal 55:60.                 | 267<br>Bu0  |             | 820<br>300<br>labatt<br>iotal rabatt | 820        | 0         | 0<br>0  | 0<br>0<br>formation<br>Företagse<br>Artal rader:<br>Order numn<br>5557 | vtal finns<br>10<br>er | Sum      | neringar<br>Total<br>Kontant<br>Faktura | 2320<br>2220<br>0 |

Under fliken Meddela kund anges hur kunden skall meddelas när arbetet är klart. Email och SMS använder funktionerna i Godkänn & Uppackning och meddelar kunden med automatik när jobbet är klart.

| Övrigt beställning Meddela kund |       |
|---------------------------------|-------|
| Telefonsamtal                   | Email |
|                                 |       |
| Brev                            | SMS   |
|                                 |       |
|                                 |       |
|                                 |       |

Betal & Lev info fliken hanterar historik för kortet. Här syns om artiklar är beställda, mottagna och godkända. Om kunden har fått informationen via SMS eller E-post. Det går att markera ordern som slutbetald, ta bort betalningshändelse, ändra orderstatus och skapa nytt ordernummer via respektive knapp.

Fliken Alla orderhändelser visar allt som hänt med den öppnade ordinationen. Under fliken Bidrag & Autogiro skapas dessa uppdrag. Vad gäller autogiro så skall totalsumman anges för autogirot.

## TRÄDGÅRDSGATAN 15 • 645 31 • STRÄNGNÄS

TELEFON: 0152 - 343 22 • FAX: 0152 - 343 23

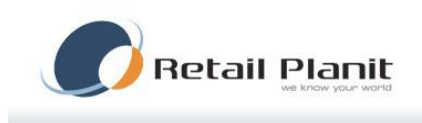

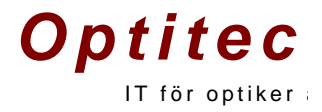

| Alla ordentandelser biorag a Autgiro |                                                                 |
|--------------------------------------|-----------------------------------------------------------------|
| everansinformation                   | Betainformation                                                 |
| Bestält                              | Alla betalningar                                                |
| Huvudartikel                         | Tidpunkt Typ Kommentar Användar                                 |
| Tillbehör                            |                                                                 |
| Mottaget                             |                                                                 |
| H                                    |                                                                 |
| □ V                                  |                                                                 |
| Båge                                 |                                                                 |
|                                      | < III                                                           |
| Godkänt                              | Detaljer                                                        |
| Godkänd                              | Information                                                     |
| Kross                                | Kassör                                                          |
| /leddelat                            |                                                                 |
| SMS                                  | - Summering -                                                   |
|                                      | Kvar att betala: 2320 Totalt att betala: 2320 Andra orderstatus |
| L'pos                                |                                                                 |
|                                      | Urderstatus / Andra ordemummer                                  |
|                                      | Status Beställd 🔀 Ta bort betalningshändelse                    |
| Usedat                               |                                                                 |

Bild för betal och leveransinformation

TRÄDGÅRDSGATAN 15 • 645 31 • STRÄNGNÄS TELEFON: 0152 – 343 22 • FAX: 0152 – 343 23

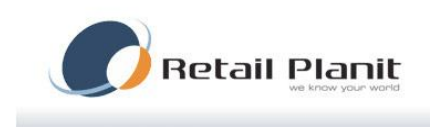

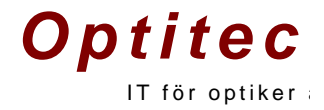

### Kostnadsförslag

Klicka på Ny och Kostnadsförslag, alternativt kortkommandot Ctrl+F.

Lägg till artiklar via streckkod. EAN nummer eller knappen Välj från artikellista. Knappen Lägg till lägger till artikeln i listan. Ta bort knappen tar bort markerad artikel i listan. Det går sedan att skapa en glasögonordination baserat på kostnadsförslaget genom att trycka länken Skapa glasögonordination.

| Advancementaria productional and advanced for and a solution of the solution of the solution o | -09-22        | Desiration                    |     | Mandall | Ordele    | Citer.       | T                 | Disease (Minutes | Antal    | Dete        |
|----------------------------------------------------------------------------------------------------|---------------|-------------------------------|-----|---------|-----------|--------------|-------------------|------------------|----------|-------------|
| No.co         Los         Li         Dock         Los and         I         II/C           R01         EE 1045 1001 53         19         SHNYV                                                                                                    | Artikeinummer | Benamning<br>Rôse, experience |     | 24      | 21        | Plack        | Typ<br>Extra arti | Hoger / Vanster  | Antal    | Pns<br>1175 |
|                                                                                                    | F081          | BE 1045 1001 53               |     | 34      | 19        | SHINY        | Extra arti        |                  | 1        | 0           |
|                                                                                                    |               |                               |     |         |           |              |                   |                  |          |             |
|                                                                                                    |               |                               |     |         |           |              |                   | To               | tal pris | 1175        |
| Benämning Pris Antal Väkietikel från teta Länn til Ta ho                                                                                                    | Benä          | mng                           | Pra | Antal   | Viliantee | 1 från lista |                   | To               | tal pris | 1175        |

| Glas       |           |         |       |      |      |
|------------|-----------|---------|-------|------|------|
| Artnr      | Benämning |         |       | Pris |      |
| н          |           |         |       | 0    | Välj |
| v          |           |         |       | 0    | Välj |
| Behandling |           |         |       |      |      |
| Artnr      | Benämning |         |       | Pris |      |
| н          |           |         |       | 0    | Välj |
| v 🗌        |           |         |       | 0    | Välj |
| arg        |           |         |       |      |      |
| Artnr      | Benämning |         |       | Pris |      |
| н          |           |         |       | 0    | Välj |
| v          |           |         |       | 0    | Välj |
| Båge       |           |         |       |      |      |
| Artnr      | Benämning |         |       | Pris |      |
|            |           |         |       | 0    | Välj |
|            | Modell    | Storlek | Färg  |      |      |
|            |           |         | Total | 1175 |      |
|            |           |         |       |      |      |

## Kostnadsförslag glasögon

Skapa kostnadsförslag enligt ovan, tryck sedan på länken 'Kostnadsförslag för glasögon'

Välj artiklar med hjälp av "Välj" knapparna.

TRÄDGÅRDSGATAN 15 · 645 31 · STRÄNGNÄS

TELEFON: 0152 - 343 22 • FAX: 0152 - 343 23

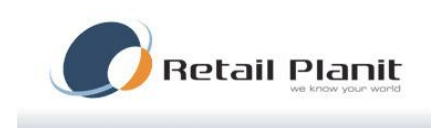

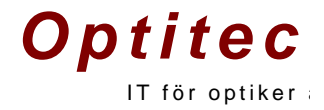

#### Linsjournal

Klicka på Ny Linsjournal, alternativt kortkommandot Ctrl+L.

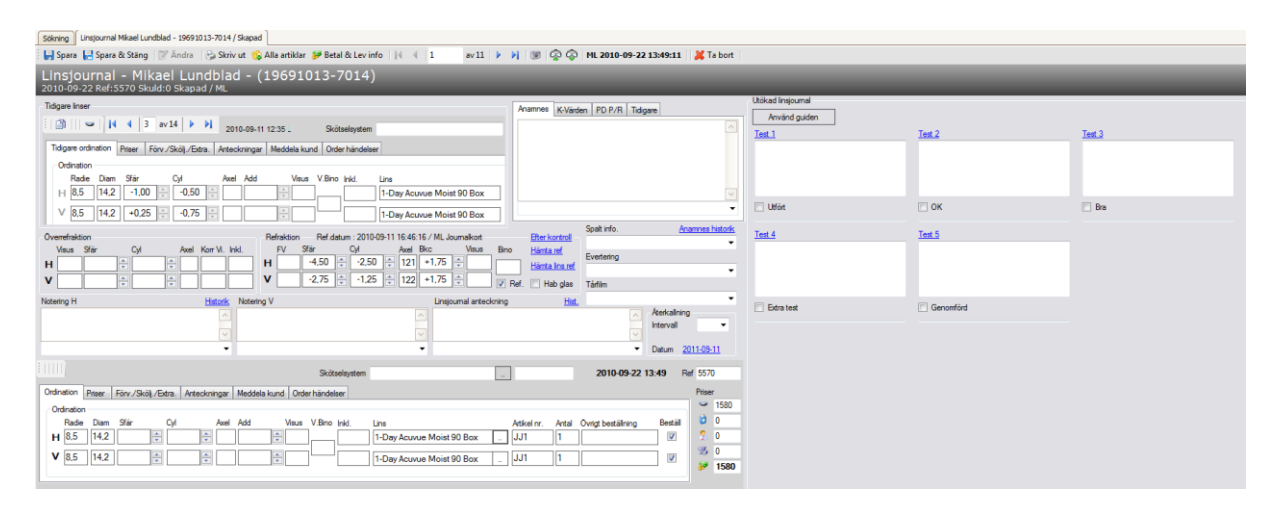

Tidigare ordination fylls i om det finns flera linsjournaler på kunden sedan tidigare. Det går att bläddra mellan flera linsjournaler med piltangenterna. Detta kan sedan kopieras ned med kopiera knappen. Knappen Tidigare linser ifrån annan Optiker används för att fylla i dessa uppgifter. Anamnes, Spalt info, Evertering, Tårfilm, Notering H, Notering V och Linsjournalanteckning är dropdown menyer. Dessa texter ändras i kontrollpanelen och fördefinierade texter. Se manualen för kontrollpanelen.

Refraktion kan hämtas ifrån senaste journal eller linsjournal med länkarna Hämta ref. och Hämta lins ref. Efterkontroll kan användas vid behov.

Det finns möjlighet att skapa egna mätpunkter i form av utökad journal, dessa mätningar definieras i kontrollpanelen.

#### Linsutlämning

Klicka på Ny och Linsutlämning, alternativt kortkommandot Ctrl+U.

TRÄDGÅRDSGATAN 15 • 645 31 • STRÄNGNÄS

TELEFON: 0152 - 343 22 • FAX: 0152 - 343 23

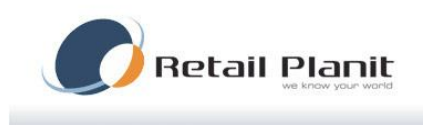

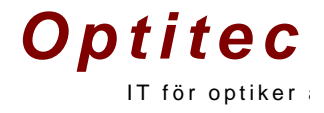

| apart Carpent & brong Tigs Parton                                                                        |                                                | •                              |               |                           |                           |                                                                                                   |
|----------------------------------------------------------------------------------------------------|------------------------------------------------|--------------------------------|---------------|---------------------------|---------------------------|---------------------------------------------------------------------------------------------------|
| nsutlämning - Optite                                                                                     | ec Optitecsson - (1                            | 19691013-4                     | 1449)         |                           |                           |                                                                                                   |
| 10-12-01 Ref:5720 Skuld:0 Ska                                                                            | pad / ML                                       | _                              |               | _                         | _                         | _                                                                                                 |
| lgare Inser                                                                                              |                                                |                                |               |                           |                           |                                                                                                   |
| 🗿                       2   av 4   >                                                                     | 2010-10-21 16:10 .                             | Skötselsystem R                | lengöring     | CLEANING                  | F                         | lef 5673                                                                                          |
| Idigare ordination Priser Forv./Sköli.                                                                   | /Extra, Anteckningar Meddela ku                | nd Order händelser             |               |                           | 🔒 Låst - tidsgräns        | Priser                                                                                            |
| Ordination                                                                                               |                                                |                                |               |                           |                           | 1200                                                                                              |
| Radie         Diam         Sfär         Cyl           H         8.8         14.2         -1.25         ↓ | Axel Add Visus                                 | V.Bino Inkl.                   | ins<br>Linser | Artikel nr. Antal         | Övrigt beställning Bestäl | 0<br>20                                                                                           |
| • 0,0 14,2 -0,25 -                                                                                       |                                                |                                | Linser        | LLENS 1                   | 1                         | ₩ 0<br><b>1200</b>                                                                                |
| ▼ 0.0 19,2 *0,23 ▼                                                                                       | × A                                            |                                | Linser        | LLENS 1                   |                           | ₩ 0<br>₩ 1200                                                                                     |
| • 0.0 (11,2 °0,25                                                                                        |                                                | Skötselsystem                  | Linser        | LLENS 1                   | 2010-12-01 10:05 F        | ₩ 1200<br>1200                                                                                    |
| a lineer                                                                                                 | Arteckningar Meddela kund Orc                  | Skötselsystem                  | Linser        | LLENS 1                   | 2010-12-01 10:05 F        | 1200<br>1200<br>kef 5720<br>Priser                                                                |
| a linser<br>Volnation Priser Förv./Skölj./Extra.                                                         | Anteckninger Meddela kund Orc                  | Skötselsystem                  | Linser        | LLENS 1                   | 2010-12-01 10:05 F        | 0 0                                                                                               |
| a linser<br>Xrdination Priser Förv./Skölly/Extra.<br>Ordination Radie Diam Sför Cyl                      | Anteckningar Meddela kund Orc                  | Skötselsystem<br>der händelser | Linser        | LLENS 1 Artikel nr. Antal | 2010-12-01 10:05 F        | 0<br>20<br>1200<br>Priser<br>0<br>0<br>0<br>0<br>0<br>0<br>0<br>0<br>0<br>0<br>0<br>0<br>0        |
| s liner<br>Admation Paser Forv /Skill, /Extra.<br>Ordination<br>Rade Diam Sfar Cyl<br>H                  | Arteckringer Meddels kund Orc<br>Avel Add Veus | Skötselsystem<br>der händelser | Linser        | LLENS 1 Attkel nr. Antal  | 2010-12-01 10:05 F        | 0 0<br>20 0<br>20 1200<br>Priser<br>0<br>0<br>0<br>0<br>0<br>0<br>0<br>0<br>0<br>0<br>0<br>0<br>0 |
| s Inser                                                                                                  | Arteckringer Meddels kund Ove                  | Skötselsystem                  | Linser        | LLENS 1 Attikel nr. Antal | 2010-12-01 10:05 F        | 23 0<br>39 1200<br>Pricer<br>0<br>0<br>0<br>2 0<br>23 0                                           |

Överst visas den senaste linsjournalen. Det går att bläddra mellan journalerna med pilarna. Den önskade linsjournalen går sedan att kopiera med knappen :

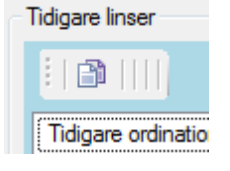

Då förs alla uppgifter ned till den nya linsutlämningen. Övriga flikar och knappar fungerar som i linsjournaler, kapitlet innan.

#### Körkortsjournal

Börja med att söka upp aktuell kund, klicka Ny och sedan Körkortsjournal, alternativt tryck Ctrl+O på tangentbordet. Nu öppnas en ny körkortsjournal.

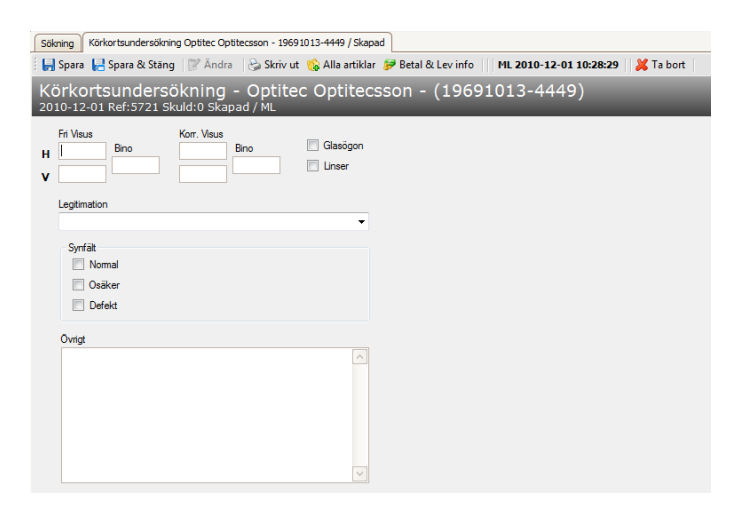

Det finns en utskrift kopplad till körkortsjournal som du skriver ut på knappen "Skriv ut". Sök om kunden i sökfönstret så finns där en körkortsjournal i trädet.

TRÄDGÅRDSGATAN 15 • 645 31 • STRÄNGNÄS

TELEFON: 0152 - 343 22 • FAX: 0152 - 343 23

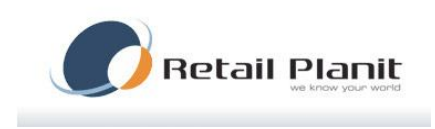

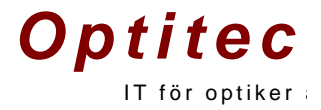

#### Anteckning

Sök upp kunden klicka Ny och sedan Anteckning, Nu öppnas fönstret för anteckningar. Finns det anteckningar sedan tidigare visas dessa i den stora rutan. Vill man lägga till text klicka i den nedre rutan (den som heter "Lägg till anteckning") skriv din anteckning. Klicka sedan på knappen "Lägg till anteckning". Nu är din anteckning sparad. Standardtexter för Anteckning går för behöriga användare att lägga till i Kontrollpanelen under fliken Fördefinierade texter.

 Sökning
 Anteckning 19691013-0011 Test Testsson

 Anteckning
 19691013-0011
 Test Testsson

 Antal:1
 2010-12-01 10:30:57 Mikael Lundblad
 Test att skriva anteckning

TRÄDGÅRDSGATAN 15 • 645 31 • STRÄNGNÄS TELEFON: 0152 – 343 22 • FAX: 0152 – 343 23

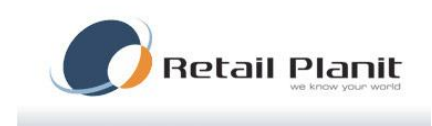

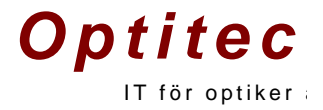

#### Hemlån

Klicka på knappen Ny längst till vänster i Verktygsraden och välj Hemlån, alternativt kortkommandot Ctrl + H. Lägg till de bågar som kunden vill låna hem, har ni en scanner och bågarna är märkta med streckkod kan ni enkelt läsa av den på denna. Om ni saknar Scanner och märkning kan ni klicka på knappen "Välj", en artikelväljare öppnas nu som visar alla era bågleverantörer i en lista grupperat per leverantör, klicka på önskad båge så stängs fönstret och informationen om bågen visas nu i fälten nedanför. Om det är rätt båge klicka då på knappen lägg till och nu ligger bågen under registrerade hemlån. Upprepa ovanstående tills ni fått in de bågar kunden vill låna. Ni kan även skriva en notering om hemlånet och ni kan justera antalet dagar som hemlånet avser.

Om en båge kommer med av misstag kan ni markera bågen i fältet nertill och klicka på knappen "ta bort", Hemlånet visas nu i kundträdet .

| → Spara → Spara &<br>→ Spara → Spara &<br>→ Complian - Op<br>010-12-02<br>legistrering av hemlån<br>Sök artikel<br>Artikel nr. | stāng ∣⊉ Ändra<br>titec Optite | CSSON - (:<br>Va | Alla artiklar 🌮<br>19691013 | Betal & Lev info     <br>2-4449) | ML 2010-12-02                     | 13:32:40   💥 Ta | bort      |   |
|----------------------------------------------------------------------------------------------------|--------------------------------|------------------|-----------------------------|----------------------------------|-----------------------------------|-----------------|-----------|---|
| Lägg till artikel Artikel nr. Pri                                                                                              | s Antal Be                     | enämning         |                             | Modell                           | Storlek                           | Färg            | Lägg till |   |
|                                                                                                    |                                |                  |                             | Sc Aterlän                       | anner inläsning<br>nas 2010-12-05 | •               | Ta bort   |   |
| egistrerade hemlån                                                                                                    |                                |                  |                             |                                  |                                   |                 |           |   |
| Aterlämnad                                                                                                    | Artikelnummer                  | Benämning        | Modell                      | Storlek                          | Färg                              | Antal           | Pris      |   |
|                                                                                                    | No2                            | Super Frame      | XXXXX                       | 54-21                            |                                   | 1               | 751       | d |

När en båge återlämnas finns det två alternativ att registrera det.

Sök upp kunden och öppna hemlånet. Klicka i rutan för återlämnad. I menyn Orderhantering finns valet Hemlån. Detta visar alla hemlån som finns. Markera i vänstra fältet det hemlån som är aktuellt. I höger fält kan dom nu markeras som återlämnade.

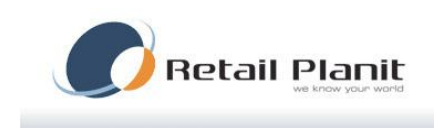

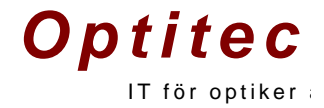

#### Reparation

Sök upp kunden, skapa en ny reparation och i det nya fönstret fyller ni i de reparationer som aktuell reparation omfattar. För att artiklar från artikeldatabasen ska visas i reparationsfönstret måste artikelns typ vara "Repair".

| E I I Cas                                         | Reparation Optited                                                        | Optitecsson - 19691013-4449 / Skapa        | be                              |              |                    |           |                             |                    |
|---------------------------------------------------|---------------------------------------------------------------------------|--------------------------------------------|---------------------------------|--------------|--------------------|-----------|-----------------------------|--------------------|
| : El obs                                          | ara 🔡 Spara & Stäng                                                       | g 🛛 🖉 Ändra 👋 🍪 Skriv ut 👒 Al              | lla artiklar 🛿 🌮 Betal & Lev ir | nfo ML 2010- | 12-02 13:39:04 🔰 🏓 | Ta bort   |                             |                    |
| Rep<br>2010-                                      | aration - Op<br>12-02 Ref: 5725 Sk                                        | otitec Optitecsson -<br>kuld:0 Skapad / ML | (19691013-44                    | ·49)         | _                  |           | _                           | _                  |
| Typ av                                            | reparation                                                                |                                            |                                 |              |                    |           |                             |                    |
|                                                   | Art.nr B                                                                  | Benämning                                  | Antal                           | Pris         | Summa              | Rabatt kr | Information                 | Тур                |
| •                                                 | Bu1 Ce                                                                    | ell rep                                    | 1                               | 200          | 200                | 0         |                             | Reparationsartikel |
|                                                   |                                                                           |                                            |                                 |              |                    |           |                             |                    |
|                                                   |                                                                           |                                            |                                 |              |                    |           |                             |                    |
|                                                   |                                                                           |                                            |                                 |              |                    |           |                             |                    |
|                                                   |                                                                           |                                            |                                 |              |                    |           |                             |                    |
|                                                   |                                                                           |                                            |                                 |              |                    |           |                             |                    |
|                                                   |                                                                           |                                            |                                 |              |                    |           |                             |                    |
|                                                   |                                                                           |                                            |                                 |              |                    |           |                             |                    |
| Lägg till                                         | artikel                                                                   |                                            |                                 |              |                    |           |                             |                    |
| Lägg till<br>Art.nr                               | artikel<br>Benämning                                                      |                                            | Information                     | Pris         | Antal              |           |                             |                    |
| Lägg till<br>Art.nr                               | artikel<br>Benämning                                                      |                                            | Information                     | Pris         | Antal              | l Välja   | tikel från lista            |                    |
| Lägg till<br>Art.nr                               | artikel<br>Benämning<br>Meddela kund                                      | ]                                          | Information                     | Pris         | Antal              | l Vāja    | tikel från lista Ta bort    |                    |
| Lägg till<br>Art.nr<br>Allmänt                    | artikel<br>Benämning<br>Meddela kund                                      | ]                                          | Information                     | Pris         | Antal Lägg t       | l Välj a  | tikel från løta 📄 🗌 Ta bort |                    |
| Lägg till<br>Art.nr<br>Allmänt<br>Refere          | artikel Benämning<br>Meddela kund<br>ens 5725                             |                                            | Information                     | Pris         | Antal              | l Välja   | tikel från løta Ta bort     |                    |
| Lägg till<br>Art.nr<br>Allmänt<br>Refen<br>Lovat  | artikel Benämning<br>Meddela kund<br>ens 5725<br>kund V Inget datu        |                                            | Information                     | Pris         | Antal<br>Lägg t    | l Välja   | tkel från leta Ta bort      |                    |
| Lägg till<br>Art.nr<br>Allmänt<br>Refere<br>Lovat | artikel Benämning<br>Meddela kund<br>ens 5725<br>kund V Inget datu        |                                            | Information                     | Pris         | Antal<br>Lägg t    | li Välja  | tkel från lata              |                    |
| Lägg till<br>Art.nr<br>Allmänt<br>Refere<br>Lovat | artikel Benämning<br>Meddela kund<br>ens 5725<br>kund V Inget detu<br>200 | un                                         | Information                     | Pris         | Antal              | II Valja  | tkel från leta Ta bot       |                    |
|                                                   |                                                                           |                                            |                                 |              |                    |           |                             |                    |

#### Remiss

Klicka på Ny och Remiss. Finns det en journal eller linsordination på kunden kommer ett val på vilken remissen ska skapas. Välj remissmottagare, saknas remissmottagare skapas de på samma sätt som företag.

Nedre rutan till vänster används för remissorsaken. Till höger syns det vilken journal som är grund, det går att klicka på den länken för att få upp journalen.

När ett svar kommer på remissen skrivs det in i fältet på högersidan.

Remissvaret kan markeras som mottagen av inloggad användare eller ändras tillbaka som ej mottagen via respektive länk på vänster sida.

TRÄDGÅRDSGATAN 15 • 645 31 • STRÄNGNÄS

TELEFON: 0152 - 343 22 • FAX: 0152 - 343 23

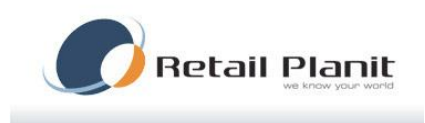

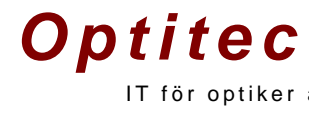

| Sökning Remiss Optitec Optitecsson - 19691013-4449 / Skapad          | ×                                               |
|----------------------------------------------------------------------|-------------------------------------------------|
| 🔛 Spara 🔚 Spara & Stäng 🛛 🖉 Ändra 🛛 😓 Skriv ut 👒 Alla artiklar 🍃 Be  | al & Lev info ML 2010-12-02 13:40:27 🔀 Ta bort  |
| Remiss - Optitec Optitecsson - (19691013-4                           | 449)                                            |
| Skapad                                                               | Remissunderlag                                  |
| Remissmottagare Remiss 1                                             | Journal 2010-10-15 Ref:5613 Skuld:0 Sparad / ML |
| Kommentar                                                            |                                                 |
|                                                                      | Pariser                                         |
| Mottagen                                                             |                                                 |
| Markera som mottagen av inloggad användare. Markera som ei mottagen. |                                                 |
|                                                                      |                                                 |
|                                                                      |                                                 |
|                                                                      |                                                 |
| Remissorsak                                                          |                                                 |
|                                                                      |                                                 |
|                                                                      |                                                 |
|                                                                      |                                                 |
|                                                                      |                                                 |
|                                                                      |                                                 |
|                                                                      |                                                 |
|                                                                      |                                                 |
|                                                                      |                                                 |

#### Bild

Klicka på Ny och Bild, alternativt kortkommandot Ctrl+B.

🛛 Visa relaterade 🛛 🕞 Ny bild 🙀 Radera bild 🚽 Importera bild 🔍 Maximera bild 🖓 Ångra 🏻 踚 Skriv ut 📙 Spara

Börja med att klicka knappen Ny bild för att få första bilden att arbeta med. Ett ritat öga visas. Detta går nu att rita på, om så önskas kan bilder importeras med knappen Importera bild. Då pekas bilden ut med vanlig filhantering.

Ovanför bilden går det att välja storlek och färg på ritverktyget.

I fliken kommentar skrivs önskade kommentarer in. Informationsfliken visar när filen är skapad. Bildeffekter och bildfilter är olika verktyg för att hantera bilden med olika effekter.

> TRÄDGÅRDSGATAN 15 • 645 31 • STRÄNGNÄS TELEFON: 0152 – 343 22 • FAX: 0152 – 343 23

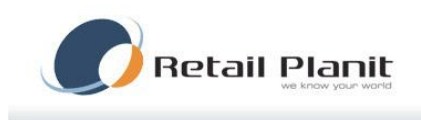

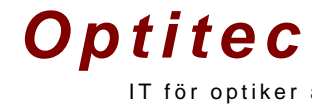

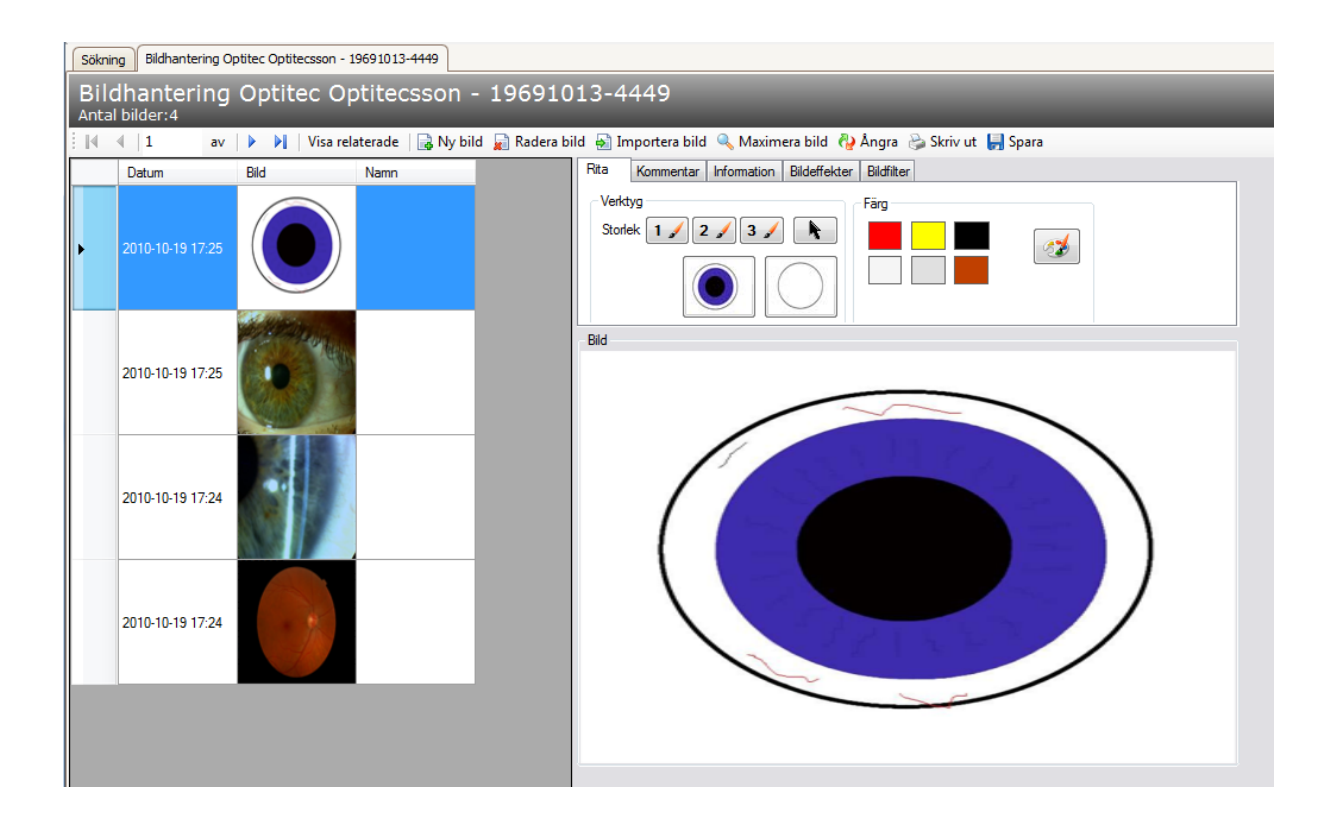

TRÄDGÅRDSGATAN 15 • 645 31 • STRÄNGNÄS TELEFON: 0152 – 343 22 • FAX: 0152 – 343 23

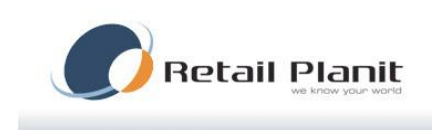

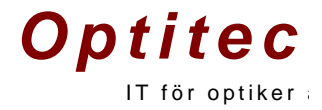

#### Eyediagnostics

Optitec RS har en integration till EyeDiagnostics systemet.

EyeDiagnostics systemet fungerar som länken mellan optiker och ögonläkare.

Läs mer : www.eyediagnostics.se

EyeDiagnosticskort fungerar endast om det finns ett konto där och inloggningsuppgifter är inställda i OptitecRS, dessa inställningar finns under Verktyg – EyeDiagnostics.

Nu öppnas Eyediagnotics administration, välj Arkiv – Inställningar.

| Ilmänt<br>Bildtagning aktiverad |                                                  | Användare<br>Användamamn:<br>Lösenord: | msa        |
|---------------------------------|--------------------------------------------------|----------------------------------------|------------|
| ildtagning<br>ökväg till bilder |                                                  |                                        |            |
| C:\Ogonbilder\Import            |                                                  |                                        | Bläddra    |
| ökväg till tempmapp (endi       | st Topcon & Kowa)                                |                                        |            |
| C:\Ogonbilder\Lagringsma        | xp                                               |                                        | Bläddra    |
| Kamera<br>Topcon  Nidek         | Automatiska inställningar<br><u>Topcon Nidek</u> |                                        |            |
| 🔿 Zeiss 💿 Kowa                  | Zeiss Kowa                                       |                                        |            |
|                                 |                                                  | Market                                 | Correction |

Klicka på Ny och välj EyeDiagnosticsundersökning, alternativt kortkommandot Ctrl+E.

Habituell och refraktion går att hämta ifrån senaste journalen med de blå länkarna för det. Anamnes går också att hämta in via länken. Då hämtas all anamnes in för den aktuella kunden. När all information är ifylld skickas allt iväg till ögondoktor med knappen Skicka undersökning.

| Sitee its / moggau, mikaer cunublau i Optitee Ab                                              | The state of the second state of the second st | Agent Agent Agen           | the second second                                                                                                    |        |
|-----------------------------------------------------------------------------------------------|----------------------------------------------------------------------------------------------------|----------------------------|----------------------------------------------------------------------------------------------------|--------|
| iv Orderhantering Artikelhantering Företag Verktyg                                            | Visa Hjälp                                                                                                    |                            |                                                                                                    |        |
| Vy 💯 Logga ut 😤 Tidbok 📓 Uppgifter 🚨 Kundöversikt                                             | 🤒 🖺 Hämta arbetsyta 🤳                                                                                                    |                            |                                                                                                    |        |
| sing EyeDiagnostics Optitec Optitecsson - 19691013-4449 / Skapad                              |                                                                                                    |                            |                                                                                                    |        |
| Spara 🗜 Spara & Stäng 🛛 🖉 Ändra 🛛 🏷 Skriv ut 🌾 Alla art                                       | iklar 🌮 Betal & Lev info 🔰 🖣 1 👘                                                                                                    | av 2 🕨 🔰 🐨 🕅 ML 2010-12-02 | 13:48:51 💥 Ta bort                                                                                                    |        |
| eDiagnostics - Optitec Optitecsson<br>0-12-02                                                 | - (19691013-4449)                                                                                                    |                            |                                                                                                    |        |
| abituell Hämta senaste Kopiera til refraktion<br>Sfår Cyl Axel Visus                          | Hälsokontroll                                                                                                    | Hämta anamnes              |                                                                                                    | ✓ Sänd |
| -2,50 + -0,25 + Ar                                                                            |                                                                                                    |                            |                                                                                                    | Sand   |
| efraktion Hämta senaste                                                                       | Tidigare ögonåtgärder                                                                                                    | Utan anmärkning            | and the second second s |        |
| Sfär Cyl Axel Visus Stenop. hål                                                               |                                                                                                    |                            |                                                                                                    |        |
| starakt                                                                                       | Heriditet                                                                                                    | Utan anmärkning            |                                                                                                    |        |
| agnostiserad av ögonläkare 💿 Ja 💿 Nej<br>Obetydlig Måttlig Uttalad                            |                                                                                                    |                            |                                                                                                    |        |
| Srad av Ensgrunnling O O O<br>Iroblem att läsa text O O O<br>Iroblem vid TV / Bikörning O O O | Nuvarande medicinering                                                                                                    | Utan anmärkning            |                                                                                                    |        |
| nfält Humphrey                                                                                |                                                                                                    | ~                          |                                                                                                    |        |
| öger Vänster                                                                                  | Allergier                                                                                                    | Utan anmärkning            |                                                                                                    |        |
| Central                                                                                       |                                                                                                    | ×                          |                                                                                                    |        |
|                                                                                               | Lufttonometer                                                                                                    |                            |                                                                                                    |        |
| ingt Intern kommentar                                                                         | Höger Vänster Uppmätt kloci                                                                                                    | an:<br>▼ Hämta tryck       |                                                                                                    |        |
| Patient medveten att dessa bilder kan vara svårtolikade                                       | Amsler<br>Höger                                                                                                    | Utan anmärkning            |                                                                                                    |        |
| rsonuppgifter i forskningssyfte. O Ja O Nej<br>tatus: Initierad i OptitecRS                   |                                                                                                    |                            |                                                                                                    |        |
| Undersökning skickad<br>age capture enabled                                                   | Vänster                                                                                                    | Utan anmärkning            |                                                                                                    |        |
| Co Cuar                                                                                       |                                                                                                    |                            |                                                                                                    |        |

TRÄDGÅRDSGATAN 15 · 645 31 · STRÄNGNÄS

TELEFON: 0152 - 343 22 • FAX: 0152 - 343 23

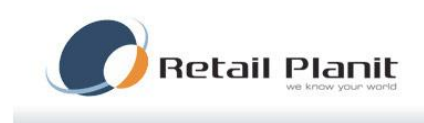

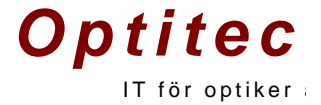

För att hantera tidigare undersökningar tas dessa fram via menyn Verktyg och EyeDiagnostics. Då öppna rutan med Ej skickade till bedömning, Bedömda, Kompletterande undersökning, Skickade till bedömning och Historik. Med dubbelklick på en rad öppnas det kortet och det går att jobba vidare med det, t.ex. om det är kompletterande undersökningar eller ej skickade till bedömning. I fliken sök kund kan en kund sökas upp för att se alla undersökningar, dessa gå sedan att dubbelklicka på för att öppna undersökningen.

| - cycolog                                               | gnostics - Ad                                                                                | ministration                                                                                                  |                                                                   | _                                                           |                                      |                                                            |       |                                                                                                    |                                                                                                    | -                                                                                                    |                                                                                                    |                                                                 | - 0 <b>- X</b>                                                                                      |
|---------------------------------------------------------|----------------------------------------------------------------------------------------------|----------------------------------------------------------------------------------------------------|-------------------------------------------------------------------|-------------------------------------------------------------|--------------------------------------|------------------------------------------------------------|-------|----------------------------------------------------------------------------------------------------|----------------------------------------------------------------------------------------------------|----------------------------------------------------------------------------------------------------|----------------------------------------------------------------------------------------------------|-----------------------------------------------------------------|----------------------------------------------------------------------------------------------------|
| Arkiv 🕯                                                 | Uppdatera                                                                                    | 3                                                                                                    |                                                                   |                                                             |                                      |                                                            |       |                                                                                                    |                                                                                                    |                                                                                                    |                                                                                                    |                                                                 |                                                                                                    |
| Alla underso                                            | sökningar Söl                                                                                | c kund                                                                                                    |                                                                   |                                                             |                                      |                                                            |       |                                                                                                    |                                                                                                    |                                                                                                    |                                                                                                    |                                                                 |                                                                                                    |
| ELekiek                                                 | kado till bod                                                                                | Smaing (27)                                                                                                   |                                                                   |                                                             |                                      |                                                            | Skie  | kado till bodöm                                                                                                    | ning (0)                                                                                                    |                                                                                                    |                                                                                                    |                                                                 |                                                                                                    |
| EJ SKICK                                                | Kaue un beu                                                                                  | Diffining (27)                                                                                                |                                                                   | 50                                                          | 011                                  | 0.17                                                       | SKIL  | Raue un beuom                                                                                                    |                                                                                                    |                                                                                                    | 50                                                                                                    | 0.11                                                            | 0.17                                                                                                |
| Da                                                      | atum                                                                                         | Personnummer                                                                                                  | Fornamn                                                           | Etternamn                                                   | Bilder                               | Optikel -                                                  |       | Datum                                                                                                    | Personnummer                                                                                                    | Fornamn                                                                                                    | Etternamn                                                                                                    | Blider                                                          | Optiker                                                                                             |
| 201                                                     | 10-11-29                                                                                     | 17980808-0102                                                                                                 | Dennis                                                            | Ostling                                                     | 0                                    |                                                            |       |                                                                                                    |                                                                                                    |                                                                                                    |                                                                                                    |                                                                 |                                                                                                    |
| 201                                                     | 10-11-19                                                                                     | 19691013-9019                                                                                                 | test                                                              | test                                                        | 0                                    |                                                            |       |                                                                                                    |                                                                                                    |                                                                                                    |                                                                                                    |                                                                 |                                                                                                    |
| 200                                                     | 09-12-15                                                                                     | 15810203-1516                                                                                                 | Jan                                                               | Banan                                                       | 0                                    |                                                            |       |                                                                                                    |                                                                                                    |                                                                                                    |                                                                                                    |                                                                 |                                                                                                    |
| 200                                                     | 09-12-15                                                                                     | 17810809-0405                                                                                                 | Den                                                               | Nis                                                         | 0                                    | ====                                                       |       |                                                                                                    |                                                                                                    |                                                                                                    |                                                                                                    |                                                                 |                                                                                                    |
| 200                                                     | 09-12-15                                                                                     | 15980102-0102                                                                                                 | Old                                                               | Guy                                                         | 0                                    |                                                            |       |                                                                                                    |                                                                                                    |                                                                                                    |                                                                                                    |                                                                 |                                                                                                    |
| 200                                                     | 09-12-15                                                                                     | 19770102-0203                                                                                                 | Bajs                                                              | Maja                                                        | 0                                    |                                                            |       |                                                                                                    |                                                                                                    |                                                                                                    |                                                                                                    |                                                                 |                                                                                                    |
| 200                                                     | 09-12-15                                                                                     | 19870102-0102                                                                                                 | Plutt                                                             | Sak                                                         | 0                                    |                                                            |       |                                                                                                    |                                                                                                    |                                                                                                    |                                                                                                    |                                                                 |                                                                                                    |
| 200                                                     | 09-12-15                                                                                     | 19800410-1199                                                                                                 | Jan                                                               | Banan                                                       | 0                                    |                                                            |       |                                                                                                    |                                                                                                    |                                                                                                    |                                                                                                    |                                                                 |                                                                                                    |
| 200                                                     | 09-12-15                                                                                     | 1/810102-0102                                                                                                 | Old                                                               | GUY                                                         | 0                                    |                                                            |       |                                                                                                    |                                                                                                    |                                                                                                    |                                                                                                    |                                                                 |                                                                                                    |
| 200                                                     | 09-12-14                                                                                     | 19770102-0102                                                                                                 | lest                                                              | Version                                                     | 0                                    |                                                            |       |                                                                                                    |                                                                                                    |                                                                                                    |                                                                                                    |                                                                 |                                                                                                    |
| 200                                                     | 09-08-31                                                                                     | 11111111-1111                                                                                                 | 054054                                                            | 54545                                                       | 0                                    |                                                            |       |                                                                                                    |                                                                                                    |                                                                                                    |                                                                                                    |                                                                 |                                                                                                    |
| 200                                                     | 09-06-09                                                                                     | 1/440808-0808                                                                                                 | 123                                                               | 123                                                         | 0                                    |                                                            |       |                                                                                                    |                                                                                                    |                                                                                                    |                                                                                                    |                                                                 |                                                                                                    |
| 200                                                     | 09-06-09                                                                                     | 19091013-7413                                                                                                 | Ny                                                                | Kowanandier                                                 | 0                                    |                                                            |       |                                                                                                    |                                                                                                    |                                                                                                    |                                                                                                    |                                                                 |                                                                                                    |
| 200                                                     | 09-05-22                                                                                     | 19//0413                                                                                                    | Fredrik                                                           | Borg                                                        | 0                                    |                                                            |       |                                                                                                    |                                                                                                    |                                                                                                    |                                                                                                    |                                                                 |                                                                                                    |
| 200                                                     | 09-02-19                                                                                     | 1/810101-0101                                                                                                 | Dennis<br>Teat 2 Lindoor                                          | Dennis                                                      | 0                                    |                                                            |       |                                                                                                    |                                                                                                    |                                                                                                    |                                                                                                    |                                                                 |                                                                                                    |
| •                                                       |                                                                                              |                                                                                                    |                                                                   |                                                             |                                      | - F                                                        | •     |                                                                                                    |                                                                                                    |                                                                                                    |                                                                                                    |                                                                 |                                                                                                    |
| Bedömd                                                  | da (0)                                                                                       |                                                                                                    |                                                                   |                                                             |                                      |                                                            | Histo | orik (71)                                                                                                    |                                                                                                    |                                                                                                    |                                                                                                    |                                                                 |                                                                                                    |
| Da                                                      | atum                                                                                         | Personnummer                                                                                                  | Förnamn                                                           | Efternamn                                                   | Bilder                               | Optiker                                                    |       | Datum                                                                                                    | Personnummer                                                                                                    | Förnamn                                                                                                    | Efternamn                                                                                                    | Bilder                                                          | Optike 1                                                                                            |
|                                                         |                                                                                              |                                                                                                    |                                                                   |                                                             |                                      |                                                            |       | 2010-10-27                                                                                                    | 19451226-0474                                                                                                    | Tommy                                                                                                    | Glückman                                                                                                    | 3                                                               | Tommy                                                                                               |
|                                                         |                                                                                              |                                                                                                    |                                                                   |                                                             |                                      |                                                            |       | 2010-10-18                                                                                                    | 19691013-7014                                                                                                    | Mikael                                                                                                    | Lundblad                                                                                                    | 5                                                               | Dennis <sup>1</sup>                                                                                 |
|                                                         |                                                                                              |                                                                                                    |                                                                   |                                                             |                                      |                                                            |       | 2010-08-23                                                                                                    | 19770413-1650                                                                                                    | Fredrik                                                                                                    | Borg                                                                                                    | 1                                                               | fb                                                                                                  |
|                                                         |                                                                                              |                                                                                                    |                                                                   |                                                             |                                      |                                                            |       |                                                                                                    |                                                                                                    |                                                                                                    |                                                                                                    |                                                                 |                                                                                                    |
|                                                         |                                                                                              |                                                                                                    |                                                                   |                                                             |                                      |                                                            |       | 2010-08-23                                                                                                    | 19770413-1650                                                                                                    | Fredrik                                                                                                    | Borg                                                                                                    | 2                                                               | fb                                                                                                  |
|                                                         |                                                                                              |                                                                                                    |                                                                   |                                                             |                                      |                                                            |       | 2010-08-23<br>2010-04-22                                                                                                    | 19770413-1650<br>19691013-7017                                                                                                    | Fredrik<br>Kallen                                                                                                   | Borg<br>Kulan                                                                                                    | 2<br>4                                                          | fb<br>Super J                                                                                       |
| ٠                                                       |                                                                                              |                                                                                                    |                                                                   |                                                             |                                      | •                                                          |       | 2010-08-23<br>2010-04-22<br>2010-04-15                                                                                                    | 19770413-1650<br>19691013-7017<br>18460606-0806                                                                                                    | Fredrik<br>Kallen<br>Jan                                                                                            | Borg<br>Kulan<br>Banan                                                                                                    | 2<br>4<br>1                                                     | fb<br>Super J<br>Gaj                                                                                |
| <                                                       | tterande un                                                                                  | lersökning (9)                                                                                                | III                                                               |                                                             |                                      | 4                                                          |       | 2010-08-23<br>2010-04-22<br>2010-04-15<br>2010-03-24                                                                                                   | 19770413-1650<br>19691013-7017<br>18460606-0806<br>19691013-7016                                                                                                    | Fredrik<br>Kallen<br>Jan<br>Test                                                                                    | Borg<br>Kulan<br>Banan<br>Testsson                                                                                         | 2<br>4<br>1<br>10                                               | fb<br>Super<br>Gaj<br>Super                                                                         |
| Komplet                                                 | tterande und                                                                                 | dersökning (9)                                                                                                |                                                                   |                                                             |                                      | 4                                                          |       | 2010-08-23<br>2010-04-22<br>2010-04-15<br>2010-03-24<br>2010-03-24                                                                                     | 19770413-1650<br>19691013-7017<br>18460606-0806<br>19691013-7016<br>19691013-7018                                                                                      | Fredrik<br>Kallen<br>Jan<br>Test<br>Test                                                                            | Borg<br>Kulan<br>Banan<br>Testsson<br>Testsson                                                                             | 2<br>4<br>1<br>10<br>6                                          | fb<br>Super<br>Gaj<br>Super<br>Super                                                                |
| Komplet                                                 | tterande und<br>atum                                                                         | lersökning (9)<br>Personnum.                                                                                  | III<br>Förnamn                                                    | Efternamn                                                   | Bilder                               | Optike ^                                                   |       | 2010-08-23<br>2010-04-22<br>2010-04-15<br>2010-03-24<br>2010-03-24<br>2010-03-05                                                                       | 19770413-1650<br>19691013-7017<br>18460606-0806<br>19691013-7016<br>19691013-7018<br>19691011-1111                                                                     | Fredrik<br>Kallen<br>Jan<br>Test<br>Test<br>Test                                                                    | Borg<br>Kulan<br>Banan<br>Testsson<br>Testsson<br>Testsson                                                                 | 2<br>4<br>1<br>10<br>6<br>4                                     | fb<br>Supera<br>Gaj<br>Supera<br>Supera<br>Dennis                                                   |
| Komplet                                                 | tterande und<br>atum<br>10-08-23                                                             | lersökning (9)<br>Personnum.<br>19770413-1650                                                                 | Time Förnamn<br>Fredrik                                           | Efternamn<br>Borg                                           | Bilder<br>1                          | Optike 1                                                   |       | 2010-08-23<br>2010-04-22<br>2010-04-15<br>2010-03-24<br>2010-03-24<br>2010-03-05<br>2010-03-05                                                         | 19770413-1650<br>19691013-7017<br>18460606-0806<br>19691013-7016<br>19691013-7018<br>19691011-1111<br>18770708-0902                                                    | Fredrik<br>Kallen<br>Jan<br>Test<br>Test<br>Test<br>TEST                                                            | Borg<br>Kulan<br>Banan<br>Testsson<br>Testsson<br>TESTSSON                                                                 | 2<br>4<br>1<br>10<br>6<br>4<br>4                                | fb<br>Super<br>Gaj<br>Super<br>Super<br>Dennis<br>Johann                                            |
| Komplet                                                 | tterande und<br>atum<br>10-08-23<br>09-04-14                                                 | lersökning (9)<br>Personnum.<br>19770413-1650<br>19770413-1650                                                | Förnamn<br>Fredrik<br>Fredrik                                     | Efternamn<br>Borg<br>Borg                                   | Bilder<br>1<br>2                     | Poptikei ▲                                                 |       | 2010.08.23<br>2010.04.22<br>2010.04.15<br>2010.03.24<br>2010.03.24<br>2010.03.05<br>2010.03.05<br>2008.12.16                                           | 19770413-1650<br>19691013-7017<br>18460606-0806<br>19691013-7016<br>19691013-7018<br>19691011-1111<br>18770708-0902<br>19740101-0000                                   | Fredrik<br>Kallen<br>Jan<br>Test<br>Test<br>Test<br>TEST<br>EYEDIAGNOS                                              | Borg<br>Kulan<br>Banan<br>Testsson<br>Testsson<br>Testsson<br>TESTSSON<br>OPTITECRS                                        | 2<br>4<br>1<br>10<br>6<br>4<br>4<br>8                           | fb<br>Supera<br>Gaj<br>Supera<br>Dennis<br>Johanr<br>Dennis                                         |
| Komplet                                                 | etterande und<br>atum<br>10-08-23<br>09-04-14<br>09-04-08                                    | lersökning (9)<br>Personnum.<br>19770413-1650<br>19770413-1650<br>19770413-1650                               | Förnamn<br>Fredrik<br>Fredrik<br>Fredrik                          | Efternamn<br>Borg<br>Borg<br>Borg                           | Bilder<br>1<br>2<br>1                | Optike ^<br>fb<br>Dennis =<br>Johann                       |       | 2010.08.23<br>2010.04.22<br>2010.04.15<br>2010.03.24<br>2010.03.24<br>2010.03.05<br>2010.03.05<br>2008.12.16<br>2008.12.09                             | 19770413-1650<br>19691013-7017<br>18460606-0806<br>19691013-7018<br>19691013-7018<br>19691011-111<br>18770708-0902<br>19740101-0000<br>19100101-0101                   | Fredrik<br>Kallen<br>Jan<br>Test<br>Test<br>TEst<br>TEST<br>EYEDIAGNOS<br>OPTITEC                                   | Borg<br>Kulan<br>Banan<br>Testsson<br>Testsson<br>Testsson<br>OPTITECRS<br>OPTITEC                                         | 2<br>4<br>1<br>10<br>6<br>4<br>4<br>8<br>1                      | fb<br>Super,<br>Gaj<br>Super,<br>Super,<br>Dennis<br>Johanr<br>Dennis<br>Dennis                     |
| Komplet                                                 | tterande und<br>atum<br>10-08-23<br>09-04-14<br>09-04-08<br>09-02-13                         | dersökning (9)<br>Personnum.<br>19770413-1650<br>19770413-1650<br>19770413-1650<br>19780801-0405              | Förnamn<br>Fredrik<br>Fredrik<br>Fredrik<br>Test                  | Efternamn<br>Borg<br>Borg<br>Borg<br>Persson                | Bilder<br>1<br>2<br>1<br>2           | Optike ^<br>fb<br>Dennis<br>Johann<br>DÖ                   |       | 2010.08.23<br>2010.04.22<br>2010.04.15<br>2010.03.24<br>2010.03.05<br>2010.03.05<br>2008.12.16<br>2008.12.09<br>2008.12.09                             | 19770413-1650<br>19691013-7017<br>18460606-0806<br>19691013-7018<br>19691013-7018<br>19691011-1111<br>18770708-0902<br>19740101-0000<br>19700101-0101                  | Fredrik<br>Kallen<br>Jan<br>Test<br>Test<br>TEST<br>EYEDIAGNOS<br>OPTITEC<br>EYEDIAGNOS                             | Borg<br>Kulan<br>Banan<br>Testsson<br>Testsson<br>TESTSSON<br>OPTITECRS<br>OPTITEC<br>OPTITECRS                            | 2<br>4<br>1<br>10<br>6<br>4<br>4<br>8<br>8<br>1<br>1            | fb<br>Super,<br>Gaj<br>Super,<br>Super,<br>Dennis<br>Johanr<br>Dennis<br>Dennis                     |
| Komplet                                                 | tterande und<br>atum<br>10-08-23<br>09-04-14<br>09-04-08<br>09-02-13<br>09-02-06             | dersökning (9)<br>Personnum.<br>19770413-1650<br>19770413-1650<br>19770413-1650<br>19780801-0405<br>19691013  | Förnamn<br>Fredrik<br>Fredrik<br>Test<br>Test                     | Efternamn<br>Borg<br>Borg<br>Persson<br>Lindcon             | Bilder<br>1<br>2<br>1<br>2<br>1      | Optiker ^<br>fb<br>Dennis<br>Johann<br>DÖ<br>ML            |       | 2010.08.23<br>2010.04.22<br>2010.04.15<br>2010.03.24<br>2010.03.05<br>2010.03.05<br>2010.03.05<br>2008.12.16<br>2008.12.09<br>2008.12.09               | 19770413-1650<br>19691013-7017<br>18460606-0806<br>19691013-7016<br>19691013-7018<br>19691011-1111<br>18770708-0902<br>19740101-0000<br>19740101-0000<br>19740101-0000 | Fredrik<br>Kallen<br>Jan<br>Test<br>Test<br>TEST<br>EYEDIAGNOS<br>OPTITEC<br>EYEDIAGNOS<br>EYEDIAGNOS               | Borg<br>Kulan<br>Banan<br>Testsson<br>Testsson<br>Testsson<br>OPTITECRS<br>OPTITECRS<br>OPTITECRS                          | 2<br>4<br>10<br>6<br>4<br>4<br>8<br>1<br>1<br>1<br>3            | fb<br>Super,<br>Gaj<br>Super,<br>Super,<br>Johanis<br>Dennis<br>Dennis<br>Dennis<br>Dennis          |
| Komplet<br>Da<br>200<br>200<br>200<br>200<br>200<br>200 | tterande und<br>atum<br>10-08-23<br>09-04-14<br>09-04-08<br>09-02-13<br>09-02-06<br>09-02-28 | lersökning (9)<br>Personnum.<br>19770413-1650<br>19770413-1650<br>19780801-0405<br>196801013<br>19691013-7014 | Förnamn<br>Fredrik<br>Fredrik<br>Fredrik<br>Test<br>Test<br>Micke | Efternamn<br>Borg<br>Borg<br>Persson<br>Lindcon<br>Lundblad | Bilder<br>1<br>2<br>1<br>2<br>1<br>1 | Optiker ^<br>fb<br>Dennis<br>Johann<br>DÖ<br>ML<br>Mattias |       | 2010.08.23<br>2010.04.22<br>2010.04.15<br>2010.03.24<br>2010.03.05<br>2010.03.05<br>2008.12.09<br>2008.12.09<br>2008.12.09<br>2008.12.09<br>2008.12.09 | 19770413-1650<br>19691013-7017<br>18460660-0806<br>19691013-7016<br>19691013-7018<br>19691011-7018<br>19770708-0902<br>19740101-0000<br>19740101-0000<br>19740101-0000 | Fredrik<br>Kallen<br>Jan<br>Test<br>Test<br>TEST<br>EYEDIAGNOS<br>OPTITEC<br>EYEDIAGNOS<br>EYEDIAGNOS<br>EYEDIAGNOS | Borg<br>Kulan<br>Banan<br>Testsson<br>Testsson<br>Testsson<br>TESTSSON<br>OPTITECRS<br>OPTITECRS<br>OPTITECRS<br>OPTITECRS | 2<br>4<br>1<br>10<br>6<br>4<br>4<br>8<br>1<br>1<br>3<br>3<br>17 | fb<br>Super,<br>Gaj<br>Super,<br>Super,<br>Johanr<br>Dennis<br>Dennis<br>Dennis<br>Dennis<br>Dennis |

TRÄDGÅRDSGATAN 15 · 645 31 · STRÄNGNÄS

TELEFON: 0152 - 343 22 • FAX: 0152 - 343 23

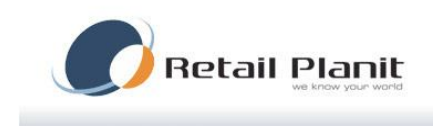

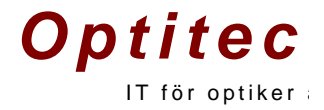

#### Ta bort ett kort

För att ta bort ett felaktigt kort öppnas kortet användaren trycker på knappen "Makulera", svara först ja på frågan, skriv in en kommentar och klicka sedan ok. Nu är kortet borttaget.

| 🕞 Spara 🗜 Spara 8 | k Stäng 🛛 🍞 Ändra            | 😂 Skriv ut 🛭 🏀 Alla ar                   | tiklar <i>ទៃ</i> Betal & Lev info | 0    4 4   1           | av 2 🕨 🔰 🐻 🛛 M                    | L 2010-12-02 13:48:51 🛛 💥 Ta bort 🗌 |
|-------------------|------------------------------|------------------------------------------|-----------------------------------|------------------------|-----------------------------------|-------------------------------------|
|                   | OBS: Et<br>Journal<br>makule | t kort som n<br>systemet he<br>rat kort! | nakuleras kon<br>'t och hållet, o | mmer att<br>det går in | tas bort från<br>ite att återskap | a ett                               |

TRÄDGÅRDSGATAN 15 • 645 31 • STRÄNGNÄS TELEFON: 0152 – 343 22 • FAX: 0152 – 343 23

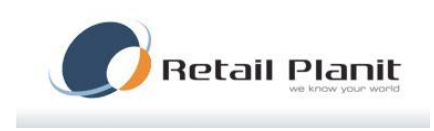

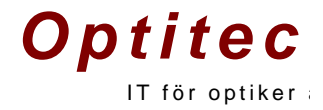

#### Leverantörers beställningssystem

Optitec RS har möjlighet att kommunicera direkt mot olika leverantörers ordersystem . Samtliga integrationer aktiveras i artikelhanteringen, välj leverantör klicka på fliken integration.

| Allmänt Integration | Import           |
|---------------------|------------------|
|                     |                  |
| Användamamn         |                  |
| Lösen               |                  |
| Parameter 1         |                  |
| Parameter 2         |                  |
| Pluginnamn          | ZeissLogon.dll 👻 |
| Kommunikation       |                  |

## Hoya – Hoyalog

Hoyalog är ett beställningsprogram från Hoya Lens Sweden AB Aktuell programversion är Hoyalog 6.5. För att aktivera integrationen välj pluginnamn : Hoyalog.dll

Integrationsfiler som används är enligt nedan :

| Lokal disk (C:) + HOYALOG + HOYALOG + conversion |                       |                            |                 |
|--------------------------------------------------|-----------------------|----------------------------|-----------------|
| ibliotek 🔻 Dela med 🔻 Bränn Ny mapp              |                       |                            |                 |
|                                                  | * Namn                | Senast ändrad Typ          | Storlek         |
|                                                  | Hoyalog2Edi.exe       | 2008-09-09 16:47 Program   | 60 kB           |
|                                                  | HoyalogDelete.exe     | 2004-09-28 16:33 Program   | 24 kB           |
|                                                  | HoyalogOut.bak        | 2010-11-16 15:44 BAK-fil   | 1 kB            |
|                                                  | 5. HoyalogreRefer.exe | 2004-10-18 11:22 Program   | 20 kB           |
|                                                  | NHconv.mdb            | 2010-11-16 15:43 Microsoft | Office A 162 kB |
|                                                  | order.edi             | 2010-11-16 15:43 EDI-fil   | 1 kB            |
|                                                  | SA_edi93a.exe         | 2008-10-07 14:37 Program   | 200 kB          |
|                                                  | 🖏 status.exe          | 2005-05-04 12:15 Program   | 28 kB           |
|                                                  | 📄 Status.txt          | 2010-09-10 16:43 Textdokun | nent 1 kB       |

För att exportera order tryck på Exportera till Hoyalog

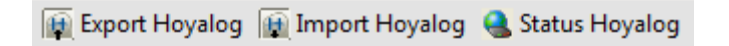

#### TRÄDGÅRDSGATAN 15 • 645 31 • STRÄNGNÄS

TELEFON: 0152 - 343 22 • FAX: 0152 - 343 23

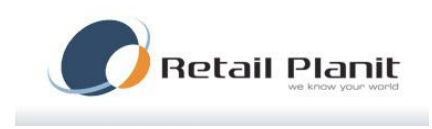

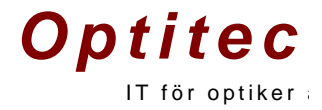

#### Väl order typ

| Välj t | yp av order       | 8 |
|--------|-------------------|---|
|        | Standard order    |   |
|        | Glasservice order |   |

#### Hoyalog startas

| HOYALOG - [Sid nr.:13 HOYALOG Order (RL)]                                                                             |                                                                                         |
|----------------------------------------------------------------------------------------------------|-----------------------------------------------------------------------------------------|
| Arkiv <u>R</u> edigera F <u>u</u> nktioner <u>V</u> isa <u>Hj</u> älp                                                 |                                                                                         |
|                                                                                                    |                                                                                         |
| Bas information<br>AnvändarnamOPERATOR<br>Slineri<br>HOVA<br>Ref. 5716<br>Snecial<br>Namn<br>G19691013<br>V<br>V<br>V | l ev. till 000001 Status <b>Ej skickat</b>                                              |
| Höger Nr.1 Sph -1,75<br>Glas Vaij glas Cyl -1,00<br>Axel 123<br>Add Spec/ins                                          | Vänster Nr.1 Sph -1,50<br>Glas Vaij glas Cyl -0,25<br>Axel 125<br>Add Spec/ins Spec/ins |
| Fabrikant val                                                                                                    |                                                                                         |

Välj glas i Hoyalog Spara ordern i Hoyalog.

För att hämta glas information till Optitec RS tryck på Import Hoyalog.

| 🙀 Export Hoyalog | 🙀 Import Hoyalog | 🍓 Status Hoyalog |
|------------------|------------------|------------------|
|------------------|------------------|------------------|

Om ordern skickas till Hoya kan följesedelsnummer återrapporteras till Optitec RS med knappen Status Hoyalog.

TRÄDGÅRDSGATAN 15 • 645 31 • STRÄNGNÄS

TELEFON: 0152 - 343 22 • FAX: 0152 - 343 23

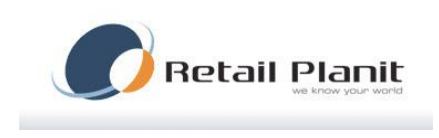

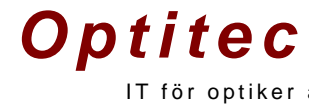

#### Essilor – Essilor WEB

Essilor Web är ett webb baserat ordersystem helt integrerat i Optitec RS. Användarnamn och lösenord sparas i webbläsaren, ange dessa vid behov.

| Validie       Truck har for orderhistorik, (Oppnas i nytt fönster)         Referens       Välj en produkt         5716       Best av (ML         5716       Best av (ML         Styrkor       Oiameter         Valje       Oiameter         Valje       Oiameter         Valje       Oiameter         Valje       Valje         Vanster       Valje         Valje       Valje         Valje       Meddelande (OBSI Om faltet fylls i kommer din order att granskas manuell tinnar registrering.)         Plast       Transitions         Material       Medalande         Ph       Ripfath         Bardahan       Nasta   < | Essilor beställning för : 19691013-4 Beställa glas                                                                                              | 449 Optitec Optite               | OPTITEC Test 830006<br>, OPTITEC                                                                           | × |
|----------------------------------------------------------------------------------------------------|----------------------------------------------------------------------------------------------------|----------------------------------|----------------------------------------------------------------------------------------------------|---|
| -Valj-       -Valj-         Styrkor       Sifir Cyl Axel Add         Höger [-1,75] -1,00       123         Vanster -1,50       0,25         Parg       -valj-         -valj-       -valj-         Waterial       Medelande (OBSI Om faktet fylls i kommer din order att granskas mahelit innan registrering.)         Material       Medelande (OBSI Om faktet fylls i kommer din order att granskas mahelit innan registrering.)         Material       Medelande (OBSI Om faktet fylls i kommer din order att granskas mahelit innan registrering.)         Material       Medelande (OBSI Om faktet fylls i kommer din order att granskas mahelit innan registrering.)                                                                                                    | Välkommen till Web order<br><u>Tryck här för orderhistorik.</u> (Öppn<br>Referens<br>[5716                                                      | as i nytt fönster)<br>Best.av ML | <b>Välj en produkt</b><br>Glas                                                                             |   |
| Material<br>Plast Transitions Mineral<br>Kontrollpanel<br>Phi Ritplatta Beräkna<br>Nasta                                                                                                    | Sfär         Cyl         Axel           Höger         -1,75         -1,00         123           Vänster         -1,50         -0,25         125 | Add                              | - Vajı-<br>Diameter<br>- Vaji-<br>Ytbehandling<br>- Vaji-<br>Farg<br>- Vaji-<br>- Vaji-                    |   |
| Kontrollpanel Phi Ritplatta Beräkna Nästa                                                                                                    | Material<br>Plast   Transitions   Mineral                                                                                                    |                                  | Meddelande ( <b>085</b> 1 Om fältet fylls i kommer din order att granskas<br>manuellt innan registrering.) |   |
|                                                                                                    | Kontrollpanel Phi Ritplatta Beräkna                                                                                                    |                                  | Nästa                                                                                                    |   |

#### Zeiss – Zeiss Winfral

Zeiss Winfral är ett äldre beställningssystem från Zeiss. Zeiss Winfral ska vara installerad på C:\Zeiss

Kommunikationen mot Zeiss Winfral sker med filer som slutar med.CZC. Filnamnet är uppbyggt med personnummer – namn. CZC. Sökvägen mot datamappen går att peka om i Winfral.dll'ens config fil.

#### TRÄDGÅRDSGATAN 15 · 645 31 · STRÄNGNÄS

TELEFON: 0152 - 343 22 • FAX: 0152 - 343 23

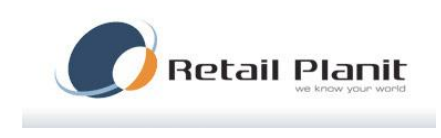

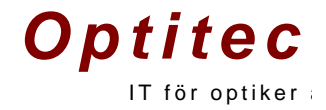

#### Zeiss – Zeiss Logon

Zeiss Logon är ett webb baserat beställningssystem från Zeiss. Systemet kräver att Java är installerat på datorn som ska köra integrationen.

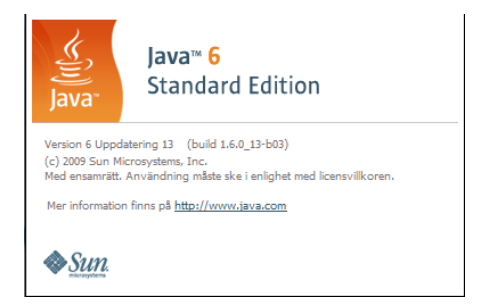

Ange användarnamn och lösen i artikelhanteringen för leverantören: Zeiss Välj Pluginnamn : ZeissLogon.dll

För att exportera värden till Optitec RS tryck på exportknappen för Zeiss Logon .

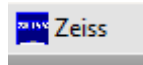

Zeiss Logon startar .

| ZEISS LOGON - Re                                                                                  | etailPlanit C | ptitech EDI Ref: 5715 |                         |                               |                 |                | _         | 23 |
|---------------------------------------------------------------------------------------------------|---------------|-----------------------|-------------------------|-------------------------------|-----------------|----------------|-----------|----|
| ZEISS                                                                                             | Log           | ION                   | Benut                   | xer: 0000502645   Einstellung | gen   Hilfe   A |                |           |    |
| s                                                                                                 | startseite    | Express-Bestellung    | Bestellung und Beratung | Bestellung mit Finishing      | Warenkorb       | Auftragsstatus | LensClick |    |
| 10.0501 - Sending KWC<br>10.0503 - Sending KWC<br>10.0503 - Sending KWC<br>10.05039 - Sending KWC |               | Bitte w               | Vent mens Zei           | ss Logon starter programm     | net             |                |           |    |
| 10:09:14 - Sending KNC                                                                            | ЮСК           |                       |                         |                               |                 |                |           |    |

Zeiss Logon fönster med loggningsfunktion påslagen.

TRÄDGÅRDSGATAN 15 • 645 31 • STRÄNGNÄS

TELEFON: 0152 - 343 22 • FAX: 0152 - 343 23

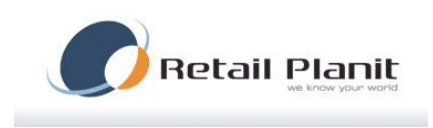

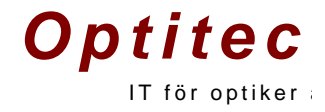

Vid export av glasögonords värden startas: ZeissLogonRP.exe

- Välj glas i Zeiss Logon
- Gör klart beställningen

| Optitec RS / Inloggad: Mikael         | 4 Lundblad i Optitec AB                                                                                                    | 6 P            |
|---------------------------------------|----------------------------------------------------------------------------------------------------|----------------|
| Arkiv Orderhantering Artikelhant      | ntering Företag Verktyg Visa Hjälp                                                                                                    |                |
| 🗋 Ny 🙋 Logga ut 🕑 Tidbok 💈 L          | Uppgffer 🔔 Kundoverskt 🧑 🗓 Hämta arbetsyta 👎                                                                                                    |                |
| Sökning 7FISS LOGON - Or              |                                                                                                    | _              |
| Spara                                 | Expert Hoyalog Igg Impert Hoyalog Igg Expert Hoyalog Igg Expert Hoyalog                                                                                                    |                |
| Glasö                                 | CGON Annihidurei Bild 19.999   Inzelliningur   1,20   7, Initiana Allacer   Service                                                                                                    |                |
| ZOTOTIZ ZISINK                        | urtsida Vanilg bestallning Bestallning med beräkning Bestallning med instipning Varukorg Orderstatus LensCitek                                                                                                    | ISIDO          |
| Anvandning                            |                                                                                                    |                |
| Ordnatio 1. Bes                       | ställningsdata 2. Tilläggsdata 3. Formdata 4. Glasjämförelse / Optima Avakta beställringsv                                                                                                    |                |
| 95                                    | Skicka beställning 🔀                                                                                                    |                |
|                                       | Text the best bin inger/                                                                                                    |                |
| Refer                                 | rens C2V-REF-ORDER-6763 2010-12-07 13:42 Ordertyp RiFunds gies Leverandid if ca. 3 dribetsdager                                                                                                    |                |
| Glas                                  | aktperson Mikael Optitec, 800419.9999 Butlik Mikael Optitec OK                                                                                                    |                |
| Atk Glasty                            | ND Tilled                                                                                                    |                |
| H Clariet                             | 1.5 blå 15, Gold ET, Hert, UV                                                                                                    |                |
| Cloriet                               | tt 1.5 bå 15, Gold ET, Hørt, UV                                                                                                    |                |
| Korre                                 | ektion Ø Står Cylinder Axel Add Prisma Res. Res. Decentration                                                                                                    |                |
| н                                     | prisma bas inset Ridning                                                                                                    |                |
| v _                                   | V 75 -1.0 V                                                                                                    |                |
| H                                     | and and the second second |                |
| V                                     | истипускова поли у п пля ведовка следи поди персоном                                                                                                    |                |
| Ràce                                  |                                                                                                    |                |
| Astron                                |                                                                                                    |                |
| Individ                               | duella Mainationsvirial(*) BSV [*] Basturva:                                                                                                    |                |
| Model                                 | Nästeredit Individuell grøvyr Närområdestyp                                                                                                    |                |
|                                       | Naravstilina (um) Premel®                                                                                                    |                |
| 🔲 Best Tekni                          | Neka Cytima McHvid Flack Turina Matt Inset 0 Virbuti Min. Min.                                                                                                    |                |
| tillagg                               | gedeta kantijockisk mitjockisk                                                                                                    |                |
|                                       | V V V                                                                                                    |                |
|                                       | ► Radera → Meilanspara → Skriv ut                                                                                                    |                |
| erver: 192. 168.0.3 (SQLEXPRESS Langu | xaqe Swedah                                                                                                    |                |
| 🛃 Start 🔰 💈 🛯 😒 🕞                     |                                                                                                    |                |
|                                       | C 🔥 🐨 👘 C (Program) 🐚 C (Program) 🐚 (C)Program) 🐚 (C)Program) 🐚 (C)Program) 🐚 (C)Program) 🐚 (C)Program)                                                                                                    | dag<br>- 12-07 |

Efter godkänd beställning återrapporteras vald glasinformation till Optitec RS.

| Coptitec RS / Inloggad: Mikael Lundblad i Optitec AB                                                                                                    |                      |                                                                                                    |
|----------------------------------------------------------------------------------------------------|----------------------|----------------------------------------------------------------------------------------------------|
| Arkiv Orderhantering Artikelhantering Företag Verktyg Visa Hjölp                                                                                                    |                      |                                                                                                    |
| 📄 Ny 👩 Logga ut 🐨 Tidbok 🧉 Uppgifter 🙇 Kundöverskt   🦂 🖹 Hämta arbetsyta                                                                                                    | 3                    |                                                                                                    |
| Sakning Glasögonordination Mikael Lundblad - 19691013-7014 / Skapad                                                                                                    |                      | ×                                                                                                    |
| 🗄 📕 Spara 🔛 Spara & Stäng 🛛 💇 Ändra 🛛 🚱 Skriv ut 👒 Alla artiklar 🎾 Betal & Lev info                                                                                                    | >    4 −4   1        | av 82 🗼 🕅 🔢 ML 2010-12-07 14:41:23 🛛 🎉 Ta bort 🔛 Esslor WEB 🙀 Export Hoyalog 👰 Import Hoyalog 🍕 Status Hoyalog 👰 Export Hoyalog |
| Glasögonordination - Mikael Lundblad - (19691)<br>2010-12-07 Ref:5765 Skuld:0 Skapad / ML                                                                                                    | 013-7014)            |                                                                                                    |
| Användningstyp Avstånd V Referens 5765 Journalinformation                                                                                                    | Ovrigt glasögonordir | nation                                                                                                    |
| Ordination Prismacrelination / TP                                                                                                    |                      |                                                                                                    |
| Star         Out         Avel         Visua         Add         PD Avet, PD Name High           H         1:25         •         •         •         •         •         •         •         •         •         •         •         •         •         •         •         •         •         •         •         •         •         •         •         •         •         •         •         •         •         •         •         •         •         •         •         •         •         •         •         •         •         •         •         •         •         •         •         •         •         •         •         •         •         •         •         •         •         •         •         •         •         •         •         •         •         •         •         •         •         •         •         •         •         •         •         •         •         •         •         •         •         •         •         •         •         •         •         •         •         •         •         •         •         •         •         • |                      | · ·                                                                                                    |
| Glas Merinformation                                                                                                    | retagsavtal finns    | Synundersökningspris flyttad, se tidigare kort                                                                                  |
| Atlicely prover Glass Zobia Down Glass                                                                                                    | Prie Beställ         | Befaktion Underbeabetning                                                                                                    |
| H Ze805 Clarlet 1.6 70 0                                                                                                    | Va)                  | Total Patra (1) Koolera                                                                                                    |
| V Ze805 Clarlet 1.6 70 0                                                                                                    | Vaj                  | Synunderskning 0 Bidrag 0 R Down analytic                                                                                       |
| Behanding Pris                                                                                                    |                      | Glas 0 Autogro 0                                                                                                    |
| H Ze617 Gold ET Mineral 190                                                                                                    | Vali 🗹               | Fam 200 Pris total 1980                                                                                                    |
| V Ze617 Gold ET Mineral 190                                                                                                    | Val. 🗹               | Arbete 0 Kontant 1980                                                                                                    |
| Farg Pris                                                                                                    |                      | Báge 0 Faktura 0 Leverana leverantór                                                                                            |
| H Ze16 Blá 50% 100                                                                                                    | Val.                 | Rer attiklar 1400 Kvar att betala 1980 Vinget datum                                                                             |
| V Ze16 Blå 50% 100                                                                                                    | Vaj 🗹                | Recept från                                                                                                    |
| Båge                                                                                                    | Ovrigt beställning   | Meddela kund                                                                                                    |
| Artikeinr. Benämning                                                                                                    |                      |                                                                                                    |
| 50 Vaj                                                                                                    | Orderbestalining     | via Zeiss Logon 2010-12-07 14:42:50                                                                                             |
| Modell Storlek Färg Pits                                                                                                    |                      |                                                                                                    |
|                                                                                                    |                      |                                                                                                    |
| Beställ båge Kunden har bågen Nöjd kund brev                                                                                                    |                      | · · · · · · · · · · · · · · · · · · ·                                                                                           |
|                                                                                                    |                      |                                                                                                    |
|                                                                                                    |                      |                                                                                                    |
|                                                                                                    |                      |                                                                                                    |
| Server: 192. 168.0.3/SQLEXPRESS Language Swedish                                                                                                    |                      |                                                                                                    |

#### TRÄDGÅRDSGATAN 15 · 645 31 · STRÄNGNÄS

TELEFON: 0152 - 343 22 • FAX: 0152 - 343 23

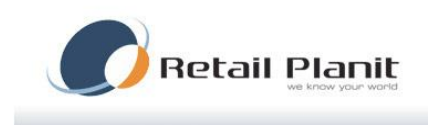

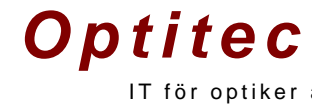

#### Bra att veta!

Om glasinformation saknas vid återrapportering kontrollera då orderhändelser under menyknappen Betal & Lev info.

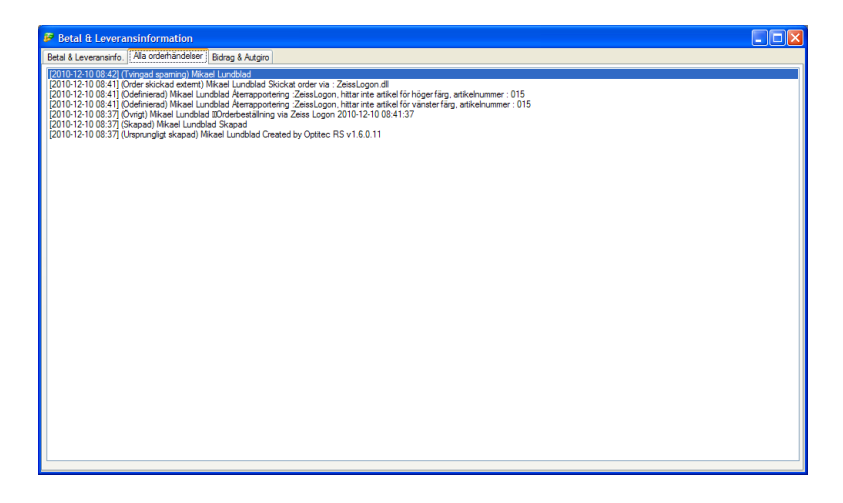

#### Extra inställningar finns tillgänglig i ZeissLogonRP.exe.config

```
<userSettings>
```

```
<ZeissLogonRP.My.MySettings>
    <setting name="Username" serializeAs="String">
      <value>502645</value>
    </setting>
    <setting name="Password" serializeAs="String">
      <value>zeiss!!</value>
    </setting>
    <setting name="BaseURL" serializeAs="String">
      <value>http://logontest.zeiss.com/webservices/</value>
    </setting>
    <setting name="SaveFolder" serializeAs="String">
      <value>C:\</value>
    </setting>
    <setting name="IsDebug" serializeAs="String">
      <value>True</value>
    </setting>
    <setting name="LogonURL" serializeAs="String">
      <value>http://www.zeiss-partner.de/servlet/netconsult?webae=logon.server</value>
    </setting>
 </ZeissLogonRP.My.MySettings>
</userSettings>
```

#### TRÄDGÅRDSGATAN 15 • 645 31 • STRÄNGNÄS

TELEFON: 0152 - 343 22 • FAX: 0152 - 343 23

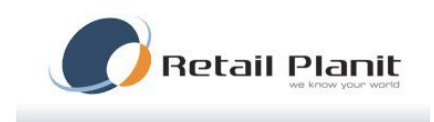

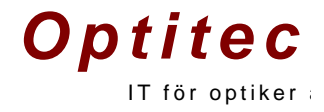

För att få loggningsinformation vid felsökning sätt IsDebug=True

#### OBS !

UserName och Password ska läggas upp i Optitec RS och i ZeissLogonRP.exe.config filen.

#### Felsökning

Skapa en fil med sökväg : C:\ZEISS\_DUMP ,om filen finns ligger exportfilerna från Zeiss Logon kvar på hårdisken, återrapporteringsfilerna har filnamn : CZV\_5764.xml där 5764 är ordernumret från Zeiss Logon.

TRÄDGÅRDSGATAN 15 • 645 31 • STRÄNGNÄS TELEFON: 0152 – 343 22 • FAX: 0152 – 343 23

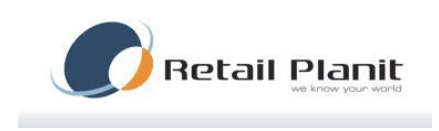

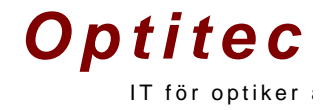

## Rodenstock - Winfit

#### Winfit är Rodenstocks beställningssystem

Aktivera integrationen i artikelhanteringen enligt nedan:

| Allmänt Integration | Import               |
|---------------------|----------------------|
|                     |                      |
| Användamamn         |                      |
| Lösen               |                      |
| Parameter 1         | C:\WINFIT\DFUE       |
| Parameter 2         | C:\WINFIT\Winfit.exe |
| Pluginnamn          | Winfit.dll 👻         |
| Kommunikation       |                      |

Parameter 1 : Används till sökväg för exportfil. Namnet på exportfilen är MDMFACT. DAT Efter import till Winfit ändras namnet till: MDMFACT.SAV.

Exportera till Winfit från glasögonordinationen med knappen Rodenstock. För att kunna exportera ordinationen till Rodenstock måste glas först väljas i Optitec RS.

Rodenstock

Efter export visas status fönster hur exporten gick.

TRÄDGÅRDSGATAN 15 • 645 31 • STRÄNGNÄS

TELEFON: 0152 - 343 22 • FAX: 0152 - 343 23

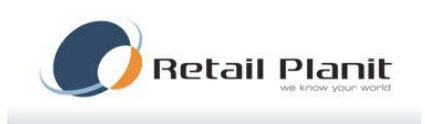

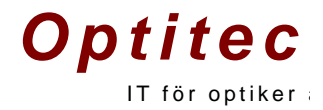

| Import                                                                                                    | x |
|----------------------------------------------------------------------------------------------------|---|
| 7 Order importerade                                                                                                    |   |
| 7 Order är felaktiga eller måste kompletteras (Status IMP)                                                                                                    |   |
| 20638 09-05-11 10:16:54 Micke Lundblad         V: Glaskod finns ej: IIP           20639 09-05-11 10:22:00 Test Testsson V         V: Kan ej Perfasinbehandlas:           20641 09-05-11 10:22:03 Test Testsson V         V: Glaskod finns ej: IISCH           420 10-09-02 11:47:33 420         (Kombinerad) prisma Höger endast giltig upp till           420 10-09-02 11:51:26 420         (Kombinerad) prisma Höger endast giltig upp till           421 10-09-02 12:07:37 421         V: Kan ej Perfasinbehandlas:           5719 10-12-01 09:59:24 5719         V: Glaskod finns ej: SCOS |   |
| Delete incorrect orders                                                                                                    |   |
| Print protocol OK                                                                                                    |   |

#### Skärmbild för Winfit.

| / 0 | rder Utskri   | ft Impo    | ort Alternat   | tiv ?       |             |          |                  |         |             |            |           |            |       |               |         |
|-----|---------------|------------|----------------|-------------|-------------|----------|------------------|---------|-------------|------------|-----------|------------|-------|---------------|---------|
|     |               | ía         | \$ <b>E</b>    |             | <u>r</u> ⊚1 |          |                  |         |             |            |           |            |       |               |         |
|     | Glasöge       | onglas     | [              |             | Form        | ntracing |                  |         | Glaska      | alkylering |           |            | 0     | rderbehandlin | g       |
| Ret | fraktion      |            |                |             |             |          |                  |         | kombin      | erad       |           | Tillpase   | sning | Centreri      | ng      |
|     | Sfär          | Cylinde    | r Axel         | Addition    | Prisma      | Bas      | Prisma 2         | Bas 2   | Prisma      | Basis      |           | PD         | У     | z             | y Prism |
| н   | -1.75         | -1.00      | 123            |             |             |          |                  |         |             |            |           | 33.0       | 0.0   |               |         |
| v   | -1.50         | -0.25      | 125            |             |             |          |                  |         |             |            |           | 33.0       | 0.0   |               |         |
| In  | dividuell     | <b>T</b> - |                | låne        |             |          |                  | Design  | profil      |            | Impressio | on FreeSig | in    |               |         |
|     | Provbåge      | Korrekti   | Bågskive<br>on | Inkl. vinke | Baskurva    |          |                  | India   | viduell     |            | RDN       | HDEC       | DF    | DN            | MVDN    |
|     |               |            |                | [Grader]    |             |          |                  | C Bảo   | optimerad   |            |           |            |       |               |         |
|     |               |            |                |             |             | ~        |                  | C Star  | ndard       |            |           | <u> </u>   |       |               |         |
| Ţ   | yper          | N          | laterial       | Ka          | itegorie    |          | Produkt          | _       |             |            | -         | -          |       |               |         |
| (   | Enstyrke      | (          | Plast          | •           | Märkesglas  | \$       | Färg             |         |             |            |           |            |       |               |         |
| 0   | Progressiva   | C          | Mineral        | C           | Individuell |          | Coating          |         |             |            | •         | 1          |       |               | -       |
| 0   | Bifokal       | 0          | Polycarbona    | t C         | Närkomfort  |          | Diameter         |         | •           | MDM        |           | ' <u> </u> | •     | MDM           |         |
|     |               | Г          | Colormatic     | C           | Sport       |          | Minsta kanttjock | ek      |             |            |           |            |       |               |         |
|     |               |            |                | C           | net-line    |          | Avvikande mittj. |         | -           |            |           |            |       |               |         |
| Ore | der specifika | tioner     |                |             |             |          | Guldkort         |         |             |            |           |            |       |               |         |
| Ret | ferens        | 5719       |                |             |             |          | Namn             | Optitec | Optitecsson |            |           | _          |       |               |         |
|     | märkning      | <u> </u>   |                |             |             |          | Gata             |         |             |            |           | _          |       | _             | ٥Ķ      |
| An  |               | ,          |                |             |             |          |                  |         |             |            |           | _          |       |               | V       |

#### TRÄDGÅRDSGATAN 15 · 645 31 · STRÄNGNÄS

TELEFON: 0152 - 343 22 • FAX: 0152 - 343 23

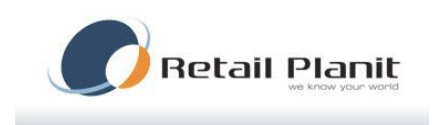

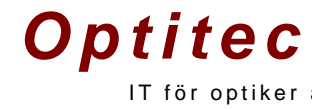

## Solid försäkringsintegration

Integrationen innebär att man från Optitec RS kan skapa försäkring till Solid, för integrationen används: SOLIDs Web Service.

#### Inställningar

Leverantören SOLID läggs upp som leverantör.

Ombuds identitet anges som användarnamn. Ombuds lösenord anges under lösen.

| Spa    | a 100 Artikelsökn | iing 🔤 Vis | a artikelintorm | ation          |      |                            |              |                  |               |  |
|--------|-------------------|------------|-----------------|----------------|------|----------------------------|--------------|------------------|---------------|--|
| tiklar | Leverantörer V    | arugrupper | Konton Hu       | vudvarugrupper | Arti | kelinlägg                  | Prishanterin | g Systemartiklar | In/utleverans |  |
|        | Namn              |            | Lev. prefix     | Kundnummer     | Ad   | Almänt                     | Integration  | Import           |               |  |
|        | Butik             |            | Bu              | Bu             |      |                            |              |                  |               |  |
|        | Ciba Vision       |            | Ci              | G              |      | Användamamn                |              | 21536022         |               |  |
|        | CreditSafe        |            | CS              | CS             |      |                            |              |                  |               |  |
|        | Essilor WEB       |            | EsWEB           |                |      |                            | Lösen        | 235680043        |               |  |
|        | EyeDiagnostics    |            | SYSED           |                |      | Parameter 1<br>Parameter 2 |              |                  |               |  |
|        | Habba Frames      |            | HF              | HABBA          |      |                            |              |                  |               |  |
|        | Hoya WEB          |            | HoWEB           |                |      | F                          | luginnamn    | Solid.dll        |               |  |
|        | jonas_essilor     |            | je23            | je23           | sdf  |                            |              |                  |               |  |
|        | jonas_Hoya        |            | G777            | 1234124124     | dd   | Kom                        | munikation   |                  |               |  |
|        | jonas_hoya2       |            | g08             | jh             | asd  |                            |              |                  |               |  |
|        | Kalle             |            | BA              | 22             |      |                            |              |                  |               |  |
|        | luxotica          |            | F08             | lux23          |      |                            |              |                  |               |  |
|        | Noxe              |            | No              | No             |      |                            |              |                  |               |  |
|        | NYLEV             |            | qwert           | 123            | jkso |                            |              |                  |               |  |
|        | Rodenstock        |            | Rod             |                |      |                            |              |                  |               |  |
|        | Scandinavian Fra  | ames       | Sca             |                |      |                            |              |                  |               |  |
|        | Solid             |            | So              |                |      |                            |              |                  |               |  |

TRÄDGÅRDSGATAN 15 • 645 31 • STRÄNGNÄS

TELEFON: 0152 - 343 22 • FAX: 0152 - 343 23

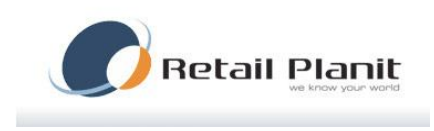

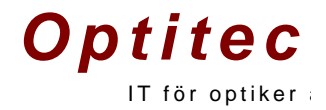

#### Glasögonordinationen

När pluginet är aktiverat visas en SOLID ikon i Optitec RS

| <b>0</b>                                                                                                    |                                                                                                    |
|----------------------------------------------------------------------------------------------------|----------------------------------------------------------------------------------------------------|
| Optitec RS / Inloggad: Mikael Lundblad i Optitec AB                                                                                                    |                                                                                                    |
| Ankiv Ordernantering Artikeinantering Foretag Verktyg Visa Hjalp                                                                                                    |                                                                                                    |
| Ny 💋 Logga ut 📷 lidbok 📓 Uppgifter 🏭 Kundoversist   👌 📓 Hamta arbetsyta                                                                                                    |                                                                                                    |
| Sökning Glasögonordination Mikael Lundblad - 19691013-7014 / Sparad                                                                                                    |                                                                                                    |
| : 📙 Spara 🔚 Spara & Stäng   🖉 Ändra   🏷 Skriv ut 慃 Alla artiklar 🍠 Betal & Lev info   🚺 🔞                                                                                                    | 🚺 1 av 33 🕨 🔰 🛛 ML 2010-09-07 14:36:00 💢 Ta bort 🤮 Essilor WEB 🙀 Export Hoyalog 🏨 Import Hoyalog 🍕 Status Hoyalog 🧟 Rodenstock 🕬 So |
| Glasögonordination - Mikael Lundblad - (196910<br>2010-09-07 Ref:431 Avstånd Skuld:6140 Sparad / ML                                                                                                    | 13-7014)                                                                                                    |
| Användningstyp Avstånd   Referens 431 Journalinfomation                                                                                                    | Ovrigt glassigonordination                                                                                                    |
| 2010-08-31 20:30:27                                                                                                    | bbbbbb                                                                                                    |
| Ciuliation Physical Physical P |                                                                                                    |
| Sfär Cyl Axel Visus Add PD Avst. PD Nära Höjd                                                                                                    |                                                                                                    |
|                                                                                                    |                                                                                                    |
|                                                                                                    |                                                                                                    |
| Före                                                                                                    | ztagsavtal finns Synundersökningspris flyttad, se tidigare kort                                                                     |
| Glas Mer information                                                                                                    | Piser                                                                                                    |
| Artikelnummer Glas Hoya WEB Diam. Glas - P                                                                                                    | Ans Bestall Refraktion Under bearbetning                                                                                            |
| H HoWEB HLX ID MyStyle Open 11 MM 1.5 75 2275                                                                                                    | Valj Valj Total Babatt 0 3 Kopiera                                                                                                  |
| V HoWEB HLX ID MyStyle Open 11 MM 1.5 75 2275                                                                                                    | Vali V Symunderskining 0 Bidrag 0                                                                                                   |
| Behandling Pris                                                                                                    | Clas 4550 Autogro 0                                                                                                    |
| H Howeb HVP 470                                                                                                    | Valj. Viji Scholar a Scholar 6140                                                                                                   |
| V HoWEB HVP 470                                                                                                    | Valj. V Abbe 0 Kontant 6140 Lovat Kund                                                                                              |
| Färg Pris                                                                                                    | Báge 0 Faktura 0 2008-09-12 UV                                                                                                    |
| H HoWEB Blå Gradal 25-0 175                                                                                                    | Vaj V Reratiklar 300 Kvaratt betala 6140 2008.04.10 z                                                                               |
| V HoWEB Blå Gradal 25-0 175                                                                                                    | Valj V Becent frie                                                                                                    |
| Bina                                                                                                    | A                                                                                                    |
| luxotica                                                                                                    | Uvrigt bestaltning Meddela kund                                                                                                    |
| Artikelnr. Benämning                                                                                                    | bbnbtytyyty                                                                                                    |
| F088 BE 1066 1016 50                                                                                                    |                                                                                                    |
| Modell Storlek Parg Pris                                                                                                    |                                                                                                    |
| 50/17 DARK C 0                                                                                                    |                                                                                                    |
| 🔲 Beställ båge 🔲 Kunden har bågen 🔲 Nöjd kund brev                                                                                                    | V                                                                                                    |
|                                                                                                    |                                                                                                    |

För att skapa försäkring, tryck på Solid knappen.

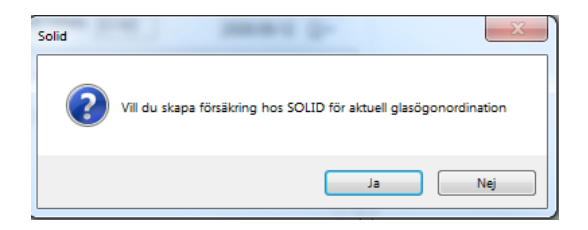

En fråga kommer om man vill skapa en försäkring hos SOLID för aktuell glasögonordination. Kontroll sker att glasögonordinationen är avhämtad.

> TRÄDGÅRDSGATAN 15 • 645 31 • STRÄNGNÄS TELEFON: 0152 – 343 22 • FAX: 0152 – 343 23

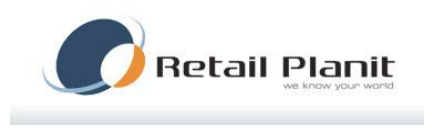

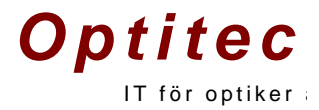

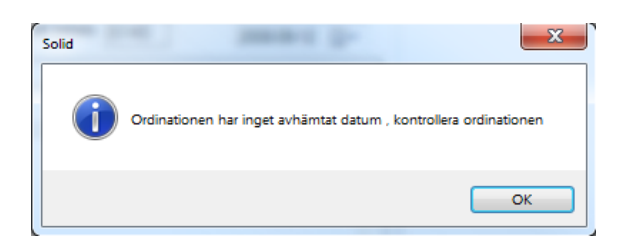

Användaren väljer varumärke och försäkringsprodukt. Denna information kommer från Solid.

| ſ | 🗾 Vālj varumärke / försäkringsprodukt                         | x |
|---|---------------------------------------------------------------|---|
|   | Varumärke                                                     |   |
|   | ADIDAS                                                        | * |
|   |                                                               |   |
|   | ALEK PAUL                                                     |   |
|   | ALPINA                                                        |   |
|   | ALYSON MAGEE                                                  |   |
|   | APTICA                                                        |   |
|   | ARCHIPELAGO                                                   |   |
|   |                                                               |   |
|   | ATTITUDE                                                      |   |
|   | B&S                                                           |   |
|   | B.O.N.D                                                       |   |
|   | BAMSE                                                         | - |
|   | Försäkringsprodukt                                            |   |
|   | SYN-2,FÖRSÄK 1 ÅR 250 KR ,12                                  |   |
|   | SYN-3,GRATIS FORSAK, 6 MAN,6<br>SYN-3,GRATIS FÖRSÄK, ÅR 1, 12 |   |
|   | 5114-5,01141151 0115AR. AN 1,12                               |   |
|   |                                                               |   |
|   |                                                               |   |
|   |                                                               |   |
|   |                                                               |   |
|   | Val                                                           |   |
|   | Vaj                                                           |   |

Försäkringen skapas hos SOLID.

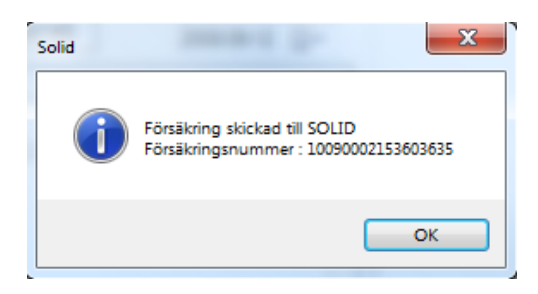

#### TRÄDGÅRDSGATAN 15 · 645 31 · STRÄNGNÄS

TELEFON: 0152 - 343 22 • FAX: 0152 - 343 23

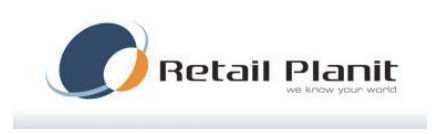

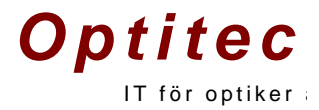

Utskriften av försäkringsbevis startas.

| 1009     | 0002153603  | 3635-5.pdf - Adobe Reader                                                                                                    | - 0 | ×    |
|----------|-------------|----------------------------------------------------------------------------------------------------|-----|------|
| Arkiv R  | Redigera V  | /isa Dokument Verktyg Fönster Hjälp                                                                                                    |     | ×    |
| 8        | ۰ 실         | 🖏 🕼 🐥 1 /1 🕑 🖲 77,6% • 📻 🔛 Sök •                                                                                                    |     |      |
| Ê        |             | FÖRSÄKRINGSBEVIS SOLL                                                                                                    | D   |      |
|          |             | Lundisd, Mikeel<br>DALVAGEN4<br>64550 STRÄNSIVÄS                                                                                                    |     |      |
|          |             | Ditt försäkringsbevis är en värdehandling som ska kunna uppvisas vid skada.                                                                                                    |     |      |
|          |             | Försäkringsbeviset avser: GRATIS FÖRSÄK, ÅR 1<br>Försäkringsbeviset gäller för: MARC O POLO                                                                                                    |     |      |
|          |             | Försäkringsnummer: 10090002153603635<br>Försäkringens giltighetsperiod: 2010-09-07 till 2011-09-07                                                                                                    |     |      |
|          |             | Gallande villkort: STNU1                                                                                                    |     | - 11 |
|          |             | Produktens inköpspris: 6 140 kr                                                                                                    |     | - 11 |
|          |             | Självrisk: Se villkor                                                                                                    |     | - 11 |
|          |             | Ved skads<br>Kontakta SOLID Förnäkringar 013-13 13 13                                                                                                    |     |      |
|          |             | * Fullständiga vilkor beställes via kundijänst på telefon 013-13 13 13 eller via e-post, kunder@solidab.se                                                                                                    |     |      |
|          |             |                                                                                                    |     |      |
|          | I           |                                                                                                    |     |      |
|          | 152 - Tanas |                                                                                                    |     |      |
|          |             |                                                                                                    |     |      |
|          |             |                                                                                                    |     |      |
|          |             |                                                                                                    |     |      |
|          |             |                                                                                                    |     | 1    |
| <b>%</b> |             | NETADER I COLO FINILIZZZA ROTZER DE TOTORI DE TOTORIZZA REGIONA ROTZE DE REGIONALE DE LOCAL SA EL VILLEMONO<br>VIEL FON ET EL MA FOLHO EL FONT fundeglanita a, MERIA envanita a, REREATORI DE RESERVETO DE RESERVETO DE RESERVE |     |      |
| er l     |             |                                                                                                    |     |      |

Butiken kan enkelt skriva ut försäkringen igen genom att klicka på Solid knappen i glasögonordinationen.

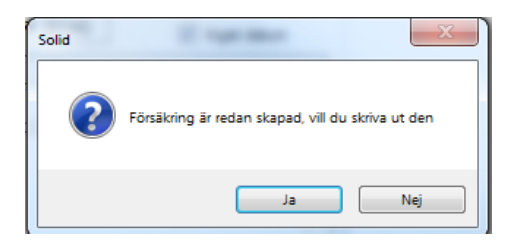

PDF dokument lagras lokalt på den maskin de skrivs ut på under program mapp \PDF-Insurance

| Namn                    | Senast ändrad    | Тур             | Storlek |
|-------------------------|------------------|-----------------|---------|
| 10090002153602889-5.pdf | 2010-09-06 14:04 | Adobe Acrobat D | 66 kB   |

TRÄDGÅRDSGATAN 15 · 645 31 · STRÄNGNÄS

TELEFON: 0152 - 343 22 • FAX: 0152 - 343 23

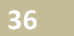

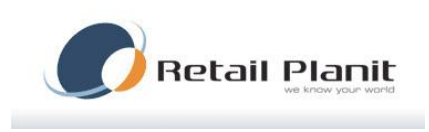

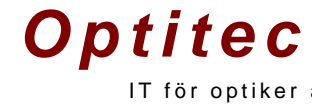

#### Kontroll att försäkring är skapad ser man i orderhändelser för aktuell ordination

| 1 | 🦻 Betal & Leveransinformation                                                                                                    |                                                                                                    |  |
|---|----------------------------------------------------------------------------------------------------|----------------------------------------------------------------------------------------------------|--|
|   | Betal & Leveransinfo. Alla orderhändelser                                                                                                    | Bidrag & Autgiro                                                                                                    |  |
| I | [2010-09-07 15:16] () Mikael Lundblad Änd                                                                                                    | rat av användare                                                                                                    |  |
|   | [2010-09-07 14:52] (Utsahilig skapadi sto<br>[2010-09-07 14:52] (Levererad til kund) Mik<br>[2010-09-07 14:44] () Mikael Lundblad And<br>[2010-09-07 14:38] () Mikael Lundblad And<br>[2010-09-07 14:37] (Sparad komplett) Mika<br>[2010-09-07 14:36] (Ovrigt) Mikael Lundbla<br>[2010-09-07 14:36] (Utsprungligt skapad) M<br>[2010-09-07 14:36] (Skapad) Mikael Lundblad<br>[2010-09-07 14:36] (Skapad) Mikael Lundblad [2010-09-07] (Skapad) (Skapad | ad Junicae Landolar hosologi 10500505<br>rat av användare<br>rat av användare<br>el Lundblad<br>d<br>likael Lundblad Created by Optitec RS v1.6.0.7<br>lad Skapad |  |

#### Bra att veta !

Om det skulle komma ett felmeddelande vid skapande av försäkringen kommer felmeddelandet från SOLID, kontakta SOLID support.

Försäkringar kan endast skapas för kunder med komplett personnummer.

TRÄDGÅRDSGATAN 15 • 645 31 • STRÄNGNÄS TELEFON: 0152 – 343 22 • FAX: 0152 – 343 23

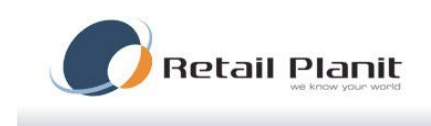

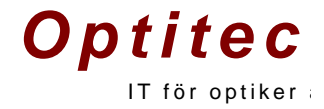

## Rapport

Under menyn Verktyg går rapportverktyget att hitta.

Öppna menyerna och markera en rapport till vänster. I högra fältet kommer olika urval upp beroende på rapport som valts. Sedan används knappen Visa rapport för att ta fram rapporten.

| Rapporter                                                                                                    |  |  |  |  |  |  |  |
|----------------------------------------------------------------------------------------------------|--|--|--|--|--|--|--|
| Stäng 📖 Visa rapport Butik                                                                                                    |  |  |  |  |  |  |  |
| Butk     Registerinformation     Ordinationer     Fördelning av kunder grupperat på postnummer     Eördelning av kunder grupperat på postnummer     Eofer av strekkod     Artiklar     Artikelista med streckkod     Artiklar     Artikel dagar i lager     Artikel - dagar i lager     Artikel - dagar i lager     Artikel - dagar i lager     Artikel - dagar i lager     Artikel - dagar i lager     Artikel - dagar i lager     Artikel - dagar i lager     Artikel - dagar i lager     Artikel - dagar i lager     Order     Eställningspunkt     Lager värde     Beställningspunkt     Lager körde. Detaljer.     Beställning     Order     Kund balans     Orderder grupperad på leverantör/varugrupp/artikel     Order - Export excel (GfK)     Kassa / Fakture     Försäljning grupperad på leverantör/varugrupp/artikel     Försäljning grupperad på leverantör/varugrupp/artikel     Försäljning grupperad på svarugrupp/leverantör/artikel     Solvörigs     Jobb kars till och med som inte är godkända     Jobb som inte är slutbetalda |  |  |  |  |  |  |  |

Exempel.

Tryck plustecken framför Butik i vänstra sidan. Markera Ordinationer. I det här fallet kommer ett datumintervall upp till höger. Gör ett urval och tryck på Visa rapport. Nu visas en lista med alla ordinationer skapade inom intervallet. Denna går sedan att skriva ut med utskriftsknappen.

TRÄDGÅRDSGATAN 15 • 645 31 • STRÄNGNÄS

TELEFON: 0152 - 343 22 • FAX: 0152 - 343 23

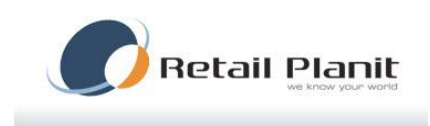

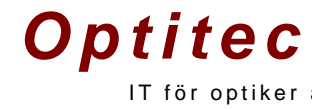

## Tidboken

## Inställningar Tidbok

#### Tidbokens inställningar hanteras i kontrollpanelen

|        | ra                                                                                              |                                          |                       |               |                                                      |                  |           |                                         |                                                                            |                         |                    |                        |  |
|--------|-------------------------------------------------------------------------------------------------|------------------------------------------|-----------------------|---------------|------------------------------------------------------|------------------|-----------|-----------------------------------------|----------------------------------------------------------------------------|-------------------------|--------------------|------------------------|--|
| kode   | er Utökad mätning Anv.typ (Arbetsk                                                              | ostnad / Datu                            | m) Kon                | trollenhet A  | vtalstext trygghetsbevis                             |                  |           |                                         |                                                                            |                         |                    |                        |  |
| ker    | Användare Datorer Skrivare Förd                                                                 | efinierade text                          | er Kund               | ikat./Utseend | le/Låsning Utskrifter                                | Tidbok           | Helgdaga  | r Plugir                                | n Kvitto                                                                   | Betalmedel              | Etikettinställning | Organisationsuppgifter |  |
| loknir | ngstyper Kompetenser Layout                                                                     |                                          |                       |               |                                                      |                  |           |                                         |                                                                            |                         |                    |                        |  |
| Bol    | kningstyper                                                                                     |                                          |                       |               |                                                      |                  | Informa   | ion                                     |                                                                            |                         |                    |                        |  |
|        | Namn                                                                                            |                                          | Star                  | ndardlängd    | Beskrivning                                          | ^                | N         | amn Gl                                  | lasögon [Of                                                                | PT]                     |                    | Ny                     |  |
|        | Glasögon (OPT)                                                                                  |                                          | 30                    |               |                                                      |                  | Beskriv   | ning                                    |                                                                            |                         |                    |                        |  |
|        | Körkort                                                                                         |                                          | 0                     |               |                                                      |                  | 1.5       | and 20                                  | n                                                                          |                         |                    | la bort                |  |
|        | Omhändertagen [OPT]                                                                             |                                          | 0                     |               |                                                      | E                |           | ingu Ju                                 | ,                                                                          |                         |                    | Bokningstyp            |  |
|        | Glasögon                                                                                        |                                          | 0                     |               |                                                      |                  |           | äm "8                                   | Väli fära                                                                  |                         | Väli färo          | Schematyp              |  |
|        | Körkort [OPT]                                                                                   |                                          | 15                    |               |                                                      |                  |           |                                         | 020200                                                                     |                         |                    | Bokningstatus          |  |
|        | Glasögon handikapp [OPT]                                                                        |                                          | 60                    |               |                                                      |                  | Färg to   | ning O                                  | g 0 Väljfärg                                                               |                         |                    | Webbokning             |  |
|        | Harkommit [OPT]                                                                                 |                                          | 0                     |               |                                                      |                  |           |                                         |                                                                            |                         |                    |                        |  |
|        | Linsträning (OPT)                                                                               |                                          | 45                    | 45            |                                                      |                  | Tider     |                                         |                                                                            |                         |                    |                        |  |
|        | Glasögon (ÖVN)                                                                                  |                                          | 60                    |               |                                                      |                  | Start tio | bok 08                                  | B 🚔 Arl                                                                    | betstid 10              | 🗧 tim Inter        | vali 10 🔻              |  |
|        | Linser IOPT1                                                                                    |                                          | 30                    |               |                                                      | -                |           | t endast                                | bokningar (                                                                | på schemalag            | d personal         | Spara                  |  |
| •      |                                                                                                 |                                          |                       |               |                                                      | r                |           | , Daidi                                 |                                                                            | ·                       |                    |                        |  |
| Rum    | Personal                                                                                        |                                          |                       |               |                                                      |                  |           |                                         |                                                                            |                         |                    |                        |  |
| Ru     | m                                                                                               |                                          |                       |               |                                                      |                  | Unders    | ikningsty                               | /per i rum                                                                 |                         |                    |                        |  |
|        | Namn                                                                                            | <ul> <li>Förkortn.</li> </ul>            | Ord.nr.               | Bokningsba    | r Huvudkompetens                                     |                  | Va        | d Nar                                   | mn                                                                         |                         | Be                 | skrivning              |  |
|        | Rum 1 [ÖVN]                                                                                     | R1                                       | 6                     | V             | Glasögon                                             | -                | 5         | Glas                                    | sögon [OPT                                                                 | 1                       |                    |                        |  |
|        | Rum 1 (OPT)                                                                                     |                                          |                       |               | (Line)                                               | -                |           | i waa                                   |                                                                            |                         |                    |                        |  |
|        |                                                                                                 | кі                                       | 1                     | ×             | Lins                                                 |                  |           | NOR                                     | con                                                                        |                         |                    |                        |  |
|        | Rum 1 [ÖVN]                                                                                     | R1<br>R1                                 | 1                     | v             | Glasögon                                             |                  |           | Glas                                    | sögon                                                                      |                         |                    |                        |  |
|        | Rum 1 [OVN]<br>Rum 2 [OPT]                                                                      | R1<br>R2                                 | 1<br>1<br>2           |               | Glasögon<br>Glasögon                                 | •                |           | Glas<br>Körk                            | sögon<br>kort [OPT]                                                        |                         |                    |                        |  |
|        | Rum 1 [OVN]<br>Rum 2 [OPT]<br>Rum 3 [OPT]                                                       | R1<br>R1<br>R2<br>R3                     | 1<br>1<br>2<br>3      | V<br>V<br>V   | Glasögon<br>Glasögon<br>Glasögon                     | •                |           | Glas Glas Glas Glas                     | sögon<br>kort [OPT]<br>sögon hand                                          | kapp [OPT]              |                    |                        |  |
|        | Rum 1 [0VN]<br>Rum 2 [0PT]<br>Rum 3 [0PT]<br>Sjuk [EJ BOKNINGSBAR]                              | R1<br>R2<br>R3<br>Sjuk                   | 1<br>1<br>2<br>3<br>5 |               | Glasögon<br>Glasögon<br>Glasögon<br>Sjuk             | *                |           | Glas<br>Glas<br>Glas<br>Glas            | sögon<br>sögon<br>sögon hand<br>träning [OP                                | kapp [OPT]<br>T]        |                    |                        |  |
|        | Rum 1 (OVN)<br>Rum 2 (OPT)<br>Rum 3 (OPT)<br>Sjuk (EJ BOKNINGSBAR)<br>Verketad (EJ BOKNINGSBAR) | R1<br>R2<br>R3<br>Sjuk<br>Verkstad       | 1<br>2<br>3<br>5<br>4 |               | Glasögon<br>Glasögon<br>Glasögon<br>Sjuk<br>Verkstad | *<br>*<br>*<br>* |           | Glas Glas Glas Glas Glas Glas Glas Glas | sögon<br>cort [OPT]<br>sögon hand<br>träning [OP<br>sögon [ÖVN             | kapp [OPT]<br>T]<br>I]  |                    |                        |  |
|        | Rum 1 (OVN)<br>Rum 2 (OPT)<br>Rum 3 (OPT)<br>Sjuk (EJ BOKNINGSBAR)<br>Verkstad (EJ BOKNINGSBAR) | R1<br>R1<br>R2<br>R3<br>Sjuk<br>Verkstad | 1<br>2<br>3<br>5<br>4 |               | Glasögon<br>Glasögon<br>Glasögon<br>Sjuk<br>Verkstad | *<br>*<br>*<br>* |           | Glas Glas Glas Glas Glas Glas Glas Glas | sögon<br>kort [OPT]<br>sögon hand<br>träning [OP<br>sögon [ÖVN<br>er [OPT] | ікарр [ОРТ]<br>Т]<br>I] |                    |                        |  |

För att kunna boka tider i tidboken måste starttidbok och arbetstid anges. Tidboken kan vara inställd i två olika lägen:

- Bokning på rum, detta är standard inställningen.
- Bokning på schemalagd personal, (för detta läge krävs extra licens).

TRÄDGÅRDSGATAN 15 · 645 31 · STRÄNGNÄS

TELEFON: 0152 - 343 22 • FAX: 0152 - 343 23

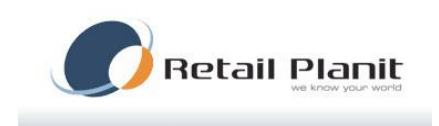

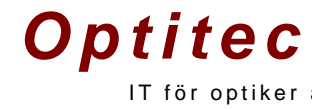

#### Bokningsvyn

När tidboken startas kommer visas bokningsvyn för aktuell dag.

| 9 Tidbok                                           |             |                             |                             |                 |                    |                                                                 |
|----------------------------------------------------|-------------|-----------------------------|-----------------------------|-----------------|--------------------|-----------------------------------------------------------------|
|                                                    | छ- व        | 🛾 Dag 🛐 Arbetsvecka 🍸 Vecki | a 🛐 Månad                   |                 |                    |                                                                 |
|                                                    |             |                             |                             |                 |                    |                                                                 |
|                                                    |             |                             |                             |                 |                    |                                                                 |
| ✓ december 2010 → R                                | um Personal |                             |                             |                 |                    |                                                                 |
| må ti on to fr lö sö                               |             | Rum 1 (ÖVN)                 | Pum 1 (OPT)                 | Rum 1 (ÖVN)     | onsdag 08-dec-2010 | Pum 2 (OPT)                                                     |
| 49 6 7 8 9 10 11 12                                |             | Run T [Ovid]                |                             | Run T [OVII]    |                    | Run 5 [0F 1]                                                    |
| 50 13 14 15 16 17 18 19<br>51 20 21 22 23 24 25 26 | 08 00       |                             |                             |                 |                    |                                                                 |
| 52 27 28 29 30 31 1 2                              | 20          |                             |                             |                 |                    |                                                                 |
| Idag: 2010-12-08                                   | 30          |                             |                             |                 |                    |                                                                 |
|                                                    | 40          |                             |                             |                 |                    |                                                                 |
|                                                    | 00 00       |                             |                             |                 |                    |                                                                 |
| Information                                        | 10          |                             |                             |                 |                    |                                                                 |
| Antal bokningar: 3                                 | 30          |                             |                             |                 |                    |                                                                 |
|                                                    | 40          |                             |                             |                 |                    |                                                                 |
| Visa dagar:                                        | 50          |                             |                             |                 |                    | Optitec Optitecsson - 19691013-4449<br>Glasioon handikaon (OPT) |
| 1                                                  | 10 10       |                             |                             |                 | ♥ Avbrott [OP1]    | Opt:<br>Ant                                                     |
|                                                    | 20          |                             |                             |                 |                    |                                                                 |
|                                                    | 30          |                             |                             |                 |                    |                                                                 |
|                                                    | 50          |                             |                             |                 |                    |                                                                 |
|                                                    | 11 00       |                             |                             |                 |                    |                                                                 |
|                                                    | 10          |                             | (Armand Julki 19691012 0009 |                 |                    |                                                                 |
|                                                    | 30          |                             | Glasogon handikapp [OPT]    |                 |                    |                                                                 |
| Avbrott                                            | 40          |                             | Ant                         |                 |                    |                                                                 |
| Avbrott (OPT)                                      | 50          | गा                          |                             | V Avbratt (OPT) |                    |                                                                 |
| canon por 11                                       | 12 10       |                             |                             | 4 Availation (  |                    |                                                                 |
|                                                    | 20          |                             |                             |                 |                    |                                                                 |
|                                                    | 30          |                             |                             |                 |                    |                                                                 |
|                                                    | 50          |                             |                             |                 |                    |                                                                 |
|                                                    | 13 00       |                             |                             |                 |                    |                                                                 |
|                                                    | 20          |                             |                             |                 |                    |                                                                 |
|                                                    | 30          |                             |                             |                 |                    |                                                                 |
|                                                    | 40          |                             |                             |                 |                    |                                                                 |
|                                                    | 14 00       |                             |                             |                 |                    |                                                                 |

#### Ny bokning

För att skapa en ny bokning dubbelklickar man på önskad starttid (som är ledig), ett nytt fönster öppnas nu. Sök upp önskad kund eller skriv in en ny kund via "Ny kund"-knappen. Fyll i önskad optiker och undersökningstyp. Klicka på inför, vill ni lämna en komihåglapp till kunden svara ni ja på frågan om komihåglapp.

| 🚴 Bokning 2010-12-08 12:40:00 i Rum I   | [OPT]          |                |                  |              |             | 1 × |
|-----------------------------------------|----------------|----------------|------------------|--------------|-------------|-----|
| Sök                                     |                |                |                  |              |             |     |
| Personnummer                            |                | Personnummer   | -omamn Efternamn | ▲ Adress     | Postnr Stad | _   |
| Fömamn                                  |                |                |                  |              |             |     |
| Eftemamn                                | Ny kund        |                |                  |              |             |     |
| Kund nummer                             |                |                |                  |              |             |     |
|                                         | Hämta          |                |                  |              |             |     |
| Undersökning                            |                |                |                  |              |             |     |
| Undersökningstyp Glasögon handikapp [Of | [T             |                |                  |              |             |     |
| Linser [OP1]<br>Linsträning [OP1]       |                |                |                  |              |             |     |
|                                         |                |                |                  |              |             |     |
|                                         |                |                |                  |              |             |     |
|                                         |                | < III          |                  |              |             | •   |
|                                         |                | Vald person    |                  |              | 8           |     |
| Längd 0 🔶                               |                | Personnu       | ummer 💿          | Man 🔘 Kvinna | Skicka SMS  |     |
| Personal                                | •              | Fö Fö          | mamn             |              |             |     |
| Kommentar                               |                | Visa kund Efte | mamn             |              |             |     |
|                                         |                | S T            | elefon           |              |             |     |
|                                         |                | . Mobil t      | elefon           |              |             |     |
| Status                                  | •              | Ovrigt         |                  |              |             |     |
| 💫 🞽 🍬 💼                                 |                |                |                  |              |             |     |
| Skriv ut Ta bort Avbryt Kistra in       | Klipp ut Inför |                |                  |              |             |     |
|                                         |                |                |                  |              |             |     |

#### TRÄDGÅRDSGATAN 15 · 645 31 · STRÄNGNÄS

TELEFON: 0152 - 343 22 • FAX: 0152 - 343 23

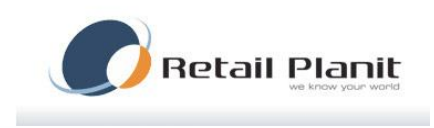

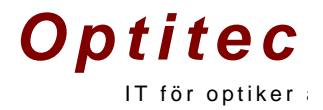

## Ändra i bokning

Om användaren behöver ändra i en bokning dubbelklickar man på bokningen för att öppna den och sedan är alla fälten öppna för redigering. Om endast längden på bokningen ska ändras, markera bokningen ta sedan tag i bokningens underkant och öka eller minska bokningens längd (ikonen ändrar utseende när den placeras på kanten till bokningen).

#### Skriva ut ny påminnelselapp

Dubbelklicka på bokningen och sedan på knappen "Skriv ut". (Gäller endast kunder med Citizen CT-S2000).

#### Flytta bokning

Om användaren vill flytta en bokning kan detta genomföras på två sätt

Om bokningen ska flyttas inom samma dag kan man enkelt flytta den genom att klicka och dra bokningen till önskad tidpunkt.

Om bokningen är några dagar framåt gör man så att man öppnar bokningen och klickar på knappen klipp ut. Sök upp önskad dag och dubbelklicka på önskad tid. Välj "Klistra in".

#### Ta bort bokning

Antingen dubbelklickar användaren på bokningen och sedan på knappen "Ta bort", eller så markerar man bokningen och trycker på "Delete"-knappen på tangentbordet.

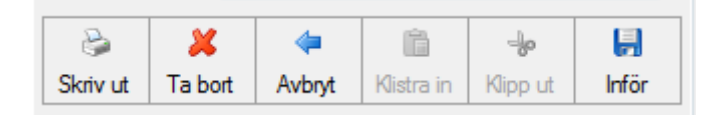

### Skicka Påminnelse SMS

Öppna bokningen och klicka på knappen Skicka SMS, nu kan du antingen välja det fördefinierade SMS'et eller så skriver du inte ett nytt SMS. Klicka sedan på "Skicka". Gäller endast kunder med SMS-avtal.

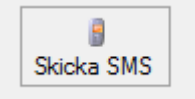

Avbrott

I Kontrollpanelen kan administratörer definiera upp avbrott, för att lägga ut enstaka avbrott klicka och dra på önskat avbrott från menyn till vänster i tidboken, antingen placeras avbrottet i vyn för rum eller på en optiker.

TRÄDGÅRDSGATAN 15 • 645 31 • STRÄNGNÄS

TELEFON: 0152 - 343 22 • FAX: 0152 - 343 23

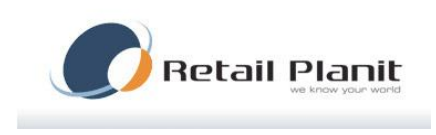

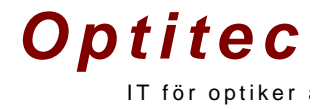

#### Schemahanteraren

Här skapas scheman för utrullning av återkommande aktiviteter. Bokningstyper som är satta till schematyp är de som kan hanteras.

Schemahanteraren startas på verktygsraden.

| 🖞 Tidbok | - |   |
|----------|---|---|
| 4        |   | 8 |

Klicka på knappen Ny och fyll i ett namn och antal veckor för att skapa schemat. Beskrivning är valfritt fält. Dra sedan ut de bokningstyper som önskas på respektive dag. Här finns möjlighet att fylla upp en dag och sedan kopiera ut det på resterande dagar. Då högerklickar man på dagens namn och väljer kopiera. Sedan högerklick på önskad dag som skall vara likadan och välj klistra in. När schemat sedan är klart tryck Spara.

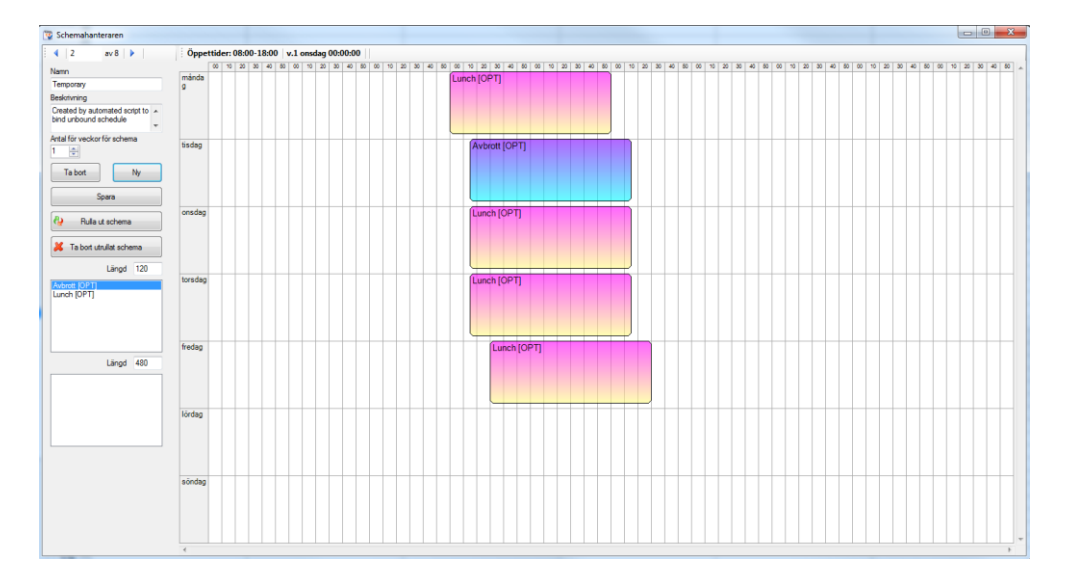

Högst upp kan man bläddra mellan sina scheman med hjälp av piltangenterna.

## TRÄDGÅRDSGATAN 15 • 645 31 • STRÄNGNÄS TELEFON: 0152 – 343 22 • FAX: 0152 – 343 23

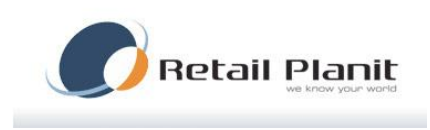

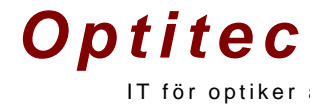

När schema sedan rullas ut tryck på knappen Rulla ut schema.

| Utrullning                                                                                                    |                                                                                                    | 8                              |
|----------------------------------------------------------------------------------------------------|----------------------------------------------------------------------------------------------------|--------------------------------|
| Steg 1 - Välj rum eller pers<br>Rum<br>Personal<br>Välj rum<br>Rum 1 [OVN]                                                                                                    | sonal                                                                                                    | Dagar som ej gick att rulla ut |
| Steg 3 - Väj interval<br>Vecka År<br>50 2010<br>51 2010<br>1 2011<br>2 2011<br>3 2011<br>4 2011<br>5 2011<br>5 2011<br>5 2011<br>5 2011<br>5 2011<br>5 2011<br>5 2011<br>5 2011<br>5 2011<br>5 2011<br>5 2011<br>5 2011<br>5 2011<br>5 2011<br>5 2011<br>5 2011<br>5 2011<br>5 2011<br>5 2011<br>5 2011<br>5 2011<br>5 2011<br>5 2011<br>5 2011<br>5 2011<br>5 2010<br>5 2010<br>5 2011<br>5 2011<br>5 2 2011<br>5 2 2011<br>5 2 2010<br>5 2 2010<br>5 2 20 | Almenacka som hjälp<br>december 2010<br>må ti on to fr lö sö<br>48 29 30 1 2 3 4 5<br>49 6 7 8 9 10 11 12<br>50 13 14 15 16 17 18 19<br>51 20 21 22 23 24 25 26<br>52 27 28 29 30 31 1 2<br>1 3 4 5 6 7 8 9<br>Idag: 2010-12-08 |                                |
| la de la companya de la companya de                                                                                                    | Rulla ut                                                                                                    |                                |
|                                                                                                    |                                                                                                    | stäng Stäng                    |

Välj om det ska rullas ut på rum eller personal. Sedan i rullistan vilket rum eller personal det gäller. Fyll i datumintervallet och klicka sedan Rulla ut. Om det finns bokningar som krockar med det utrullade schemat kommer bokningarna att synas i den högra rutan "Dagar som ej gick att rulla ut". Vill man ta bort ett schema eller delar av ett schema används knappen Ta bort utrullat schema. Se till att rätt schema har valts.

Välj vilket rum eller personal det gäller och det önskade intervallet som ska tas bort.

TRÄDGÅRDSGATAN 15 • 645 31 • STRÄNGNÄS TELEFON: 0152 – 343 22 • FAX: 0152 – 343 23

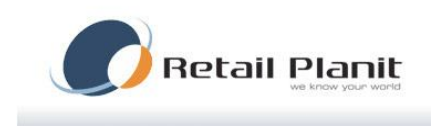

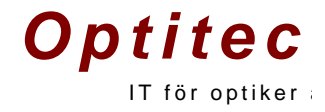

## Loggboken

Loggboken finns under menyn verktyg i OptitecRS. Här kan man se alla händelser som skett i systemet. Den första fliken Orderlogg visar vad en inloggad person gjort under tidsintervallet. Flik två Systemlogg visar per typ och intervall. T.ex. Användare som loggat in, kontrollpanel som laddats eller artikelhanteringen öppnad.

| vändare<br>per Admin  per Admin f 6 december 2010  Uppdatera                            | Loggvisaren        |            |  |
|-----------------------------------------------------------------------------------------|--------------------|------------|--|
| vändare<br>per Admin •<br>n 6 december 2010 •<br>I<br>N 8 december 2010 •<br>Uppdatera  | derlogg Systemlogg |            |  |
| vändare<br>uper Admin •<br>n 6 december 2010 •<br>1<br>n 8 december 2010 •<br>Uppdatera |                    | C Detaljer |  |
| per Admin ▼<br>n<br>6 december 2010 ▼<br>1<br>Uppdaters                                 | nvändare           |            |  |
| n 6 december 2010 V<br>I N 8 december 2010 V<br>Uppdatera                               | Super Admin 👻      |            |  |
| I december 2010 V<br>I h<br>Uppdatera                                                   | rån                |            |  |
| L<br>n 8 december 2010                                                                  | en 6 december 2010 |            |  |
| Uppdatera                                                                               | F.                 |            |  |
| Uppdatera                                                                               | en 8 december 2010 |            |  |
|                                                                                         | Uppdatera          |            |  |

TRÄDGÅRDSGATAN 15 • 645 31 • STRÄNGNÄS

TELEFON: 0152 - 343 22 • FAX: 0152 - 343 23

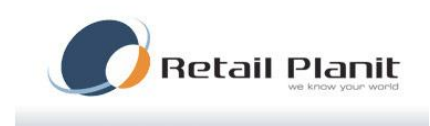

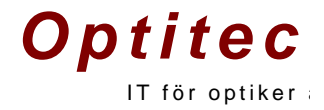

## Orderhantering

I orderhanteringen skapas faxbeställningar på glas, linser och bågar. Artiklarna kommer att synas här om bocken för beställ använts i ordinationen.

Välj först om det är glas, lins eller båge. Välj om det är obeställda de senaste 365 dagarna eller alla senaste vecken. Nu visas en lista med alla referenser som matchar valen. Sätt en bock för de ordinationer som ska beställas. Beställ knappen skriver ut faxlistor med artiklarna som ska beställas. Är det artiklar ifrån flera olika leverantörer grupperas utskrifterna in på respektive leverantör. Markera som obeställd sätter den statusen på redan beställda referenser. Om en ombeställning behöver göras.

Markera som avslutad sätter avslutad status på referensen.

Fliken Detaljerad kan användas för att specificera sin sökning med olika val. Typ anger fält i ordinationen, från och till är datumintervall och orderstatus är status på ordinationen.

| Orderhantering        |    | 6 Jan   |      |                     |             |          |                   |            |        |                |           |                    |                              |
|-----------------------|----|---------|------|---------------------|-------------|----------|-------------------|------------|--------|----------------|-----------|--------------------|------------------------------|
| Arkiv                 |    |         |      |                     |             |          |                   |            |        |                |           |                    |                              |
| Välj ordertyp         |    | Beställ | ld   | Lev.                | Lev.vänster | Lev.båge | Kundinformation   | Status     | 14     | 4   3          | av 12     | <b>N</b>           |                              |
| Glas                  |    |         | 6764 | Zeise               | Zoine       | -        | Ontiton Ontitonen | Postald    | Orderr | nummer         | Status    | Skap               | ad                           |
| C Lins                |    |         | 5/04 | Zeiss<br>Eastas WED | Zeiss       | Neue     | Optited Optitedss | Conned     | 5642   |                | Godkä     | nd 2010            | -10-18                       |
| Båge                  |    |         | 5031 | ESSIOT WEB          |             | Noxe     | Opulec 1.6.11 Te  | Sparau     | Namn   |                |           | Lovad              | från leverantör              |
|                       |    |         | 5642 | ESSIOF WEB          | ESSIOF WEB  | Noxe     | Fantomen - 1969   | Godkand    | Fantor | men            |           | 1900               | 01-01                        |
|                       |    |         | 5634 | Essilor WEB         | Essilor WEB | Noxe     | Musse Pigg - 196  | Godkand    | Persor | nummer         |           | Lovad              | till kund                    |
|                       |    |         | 5626 | Hoya WEB            | Hoya WEB    | Noxe     | Optitec Optitecss | Uppackad   | 19691  | 013-7412       |           | 1900               | 01-01 🔲 🕆                    |
| Standard Detaljerad   |    |         | 5625 | Hoya WEB            | Hoya WEB    |          | Test 2 - 196910   | Skapad     | Höger  | artikel        |           |                    |                              |
|                       |    |         | 5614 | Essilor WEB         | Essilor WEB | Noxe     | Optitec Optitecss | Sparad     | Ainwea | ar Melanine 65 | RX        |                    |                              |
| Obertällda            |    |         | 5549 | Hoya WEB            | Hoya WEB    | Noxe     | Musse Pigg - 196  | Slutbetald | Vänste | er artikel     | -         |                    |                              |
|                       |    |         | 5525 | Hoya WEB            | Hoya WEB    | Noxe     | Test 2 Testsson   | Sparad     | Airwea | ar Melanine 65 | RX        |                    |                              |
| Alia senaste veckan   |    |         | 323  | Essilor WEB         | Essilor WEB |          | Kalle Anka - 196  | Betalnin   | Orderh | ändelser Ku    | ndinforma | tion               |                              |
|                       | -  |         | 320  | Essilor WEB         | Essilor WEB | Noxe     | Musse Pigg - 196  | Betalnin   |        | Taburda        |           | T.,                | Kamantan                     |
|                       |    |         | 101  | Essilor WEB         | Essilor WEB | Noxe     | Test Testsson - 1 | Sparad     |        |                | 00.54     | Typ                | Kommentar                    |
|                       |    |         |      |                     |             |          |                   |            |        | 2010-10-18     | 09:51     | Godkand            | -                            |
|                       |    |         |      |                     |             |          |                   |            |        | 2010-10-18     | 09:50     | Klar for inslip    | Irue                         |
|                       |    |         |      |                     |             |          |                   |            |        | 2010-10-18     | 09:47     | Sparad komplett    |                              |
|                       |    |         |      |                     |             |          |                   |            |        | 2010-10-18     | 09:47     | Meddela kund S     | 0709634321                   |
|                       |    |         |      |                     |             |          |                   |            |        | 2010-10-18     | 09:47     | Kunden har bågen   | True                         |
|                       |    |         |      |                     |             |          |                   |            |        | 2010-10-18     | 09:46     | Refraktion flyttad | Refraktionspris flyttat till |
|                       | 51 |         |      |                     |             |          |                   |            |        | 2010-10-18     | 09:46     | Övrigt             |                              |
| Beställ               |    |         |      |                     |             |          |                   |            |        | 2010-10-18     | 09:46     | Skapad             | Skapad                       |
| Madaan aan ahaatiid   |    |         |      |                     |             |          |                   |            |        | 2010-10-18     | 09:46     | Ursprungligt skap  | Created by Optitec RS v      |
| Markera som obestallo |    |         |      |                     |             |          |                   |            |        |                |           |                    |                              |
| Markera som avslutad  |    |         |      |                     |             |          |                   |            |        |                |           |                    |                              |
| . Iantoid com avoidad |    |         |      |                     |             |          |                   |            |        |                |           |                    |                              |
| Information           |    |         |      |                     |             |          |                   |            |        |                |           |                    |                              |
| Antal rader: 12       |    |         |      |                     |             |          |                   |            |        |                |           |                    |                              |

#### Bra att veta!

Leverantörens export funktionalitet ska vara: ToScreen, inställningen gör man i artikelhanteringen.

| ToScreen - | 1          |
|------------|------------|
|            | ToScreen - |

#### TRÄDGÅRDSGATAN 15 • 645 31 • STRÄNGNÄS

TELEFON: 0152 - 343 22 • FAX: 0152 - 343 23

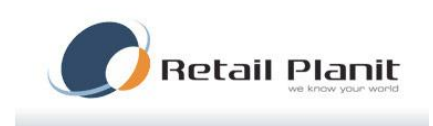

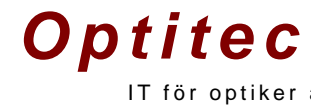

## Godkänn och Uppackning

Godkänn och Uppackning återfinns under Orderhantering menyn.

|           | Godkänn            | Oppackning      |            |
|-----------|--------------------|-----------------|------------|
| Sök order |                    |                 |            |
| Ref       | erensnr            | Scanner Scanner | Sök        |
| Kundinfor | mation             |                 |            |
|           | Namn               |                 |            |
| Kund      | Inummer            |                 |            |
| Person    | nummer             |                 |            |
| Orderinfo | mation             |                 |            |
|           | Artikelnummer      | Beskrivning     |            |
| Höger     |                    |                 |            |
| Vänster   |                    |                 |            |
| Båge      |                    |                 |            |
|           | Behandling höger   |                 |            |
|           | Behandling vänster |                 |            |
| Skapad    | 2010-12-08         | Status          |            |
|           | Kunden har bågen   |                 |            |
|           |                    |                 |            |
| Godkänn   |                    |                 |            |
| - Meddel  | a kund<br>c        | Kommentar       |            |
| UM        | 5                  |                 |            |
| E-p       | ost                |                 |            |
|           |                    |                 |            |
| Hantera   | order              |                 |            |
| G         | odkänt/klart 🔘 Kro | oss / problem   | Avbryt     |
| Ы         | art för inslip     |                 |            |
|           |                    | 9               | Registrera |

Godkänn är alltid förvald, vill man göra en uppackning måste den bockas i. Ange sedan referensnummer och sök. Kundinformation och ordinations information visas nu. Vid uppackningsrutinen visas nederst höger, vänster och båge med bockrutor. Bocka i det som

packats upp och tryck Mottaget. Det blir nu registrerat och under Betal & Leveransinfo i ordinationen syns det vilket datum som personalen tagit emot artiklarna.

Vid godkänn rutin visas om det är sms eller E-post som kunden önskat bli meddelad när jobbet är klart. Ring eller post visas endast på det utskrivna arbetskortet. Klicka registrera för att godkänna ordinationen. Har sms eller E-post en bock framför sig går det automatiskt iväg till kunden.

> TRÄDGÅRDSGATAN 15 • 645 31 • STRÄNGNÄS TELEFON: 0152 – 343 22 • FAX: 0152 – 343 23

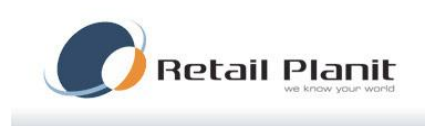

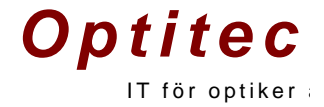

Det blir nu registrerat och under Betal & Leveransinfo i ordinationen syns det vilket datum som personalen godkänt artiklarna.

Vid godkännande av jobb kan även kross/problem markeras ifall artiklarna är felaktiga.

Meddelande texter ändras i kontrollpanelen. Klicka på fliken ' Fördefinierade texter '. Klicka på Meddelande mappen. Klicka på den meddelande text du önskar ändra.

| % Kontrollpanelen                                                                                                    |                              |             |        |                                                                                     |                          |                |            |                    | _ <b>0</b> _ X         |
|----------------------------------------------------------------------------------------------------|------------------------------|-------------|--------|-------------------------------------------------------------------------------------|--------------------------|----------------|------------|--------------------|------------------------|
| 🗦 🛃 Spara                                                                                                    |                              |             |        |                                                                                     |                          |                |            |                    |                        |
| Postkoder Utökad mätning Anv.typ (Arbetskostnad / Datum)                                                                                                    | Kontrollenhet Avtalstext try | aghetsbevis |        |                                                                                     |                          |                |            |                    |                        |
| Butiker Användare Datorer Skrivare Fördefinierade texter                                                                                                    | Kundkat./Utseende/Låsning    | Utskrifter  | Tidbok | Helgdagar                                                                           | Plugin                   | Kvitto         | Betalmedel | Etikettinställning | Organisationsuppgifter |
| Price       Yrke         Price       Journalkort         Price       Glasögonordination         Price       Glasögonordination         Price       Glasögonordination         Price       Glasögonordination         Price       Glasögonordination         Price       Glasögonordination         Price       Glasögonordination         Price       Glasögonordination         Price       Bidhantening         Price       Meddelandehuvud         Price       Ordenfadelser         Price       Dina glasögon är färdiga.         Price       Dina glasögon är färdiga.         Price       Dina glasögon är färdiga.         Price       Dina glasögon är färdiga.         Price       Dina glasögon är färdiga.         Price       Dina glasögon är färdiga.         Price       Dina glasögon är färdiga.         Price       Dina glasögon är färdiga.         Price       Dina glasögon är färdiga.         Price       Dina glasögon är färdiga.         Price       Dina linser är färdiga. |                              |             | E      | Grupp<br>OPTITEC<br>Undergrup<br>NOTIFY<br>Nyckel<br>EMAIL:GI<br>Värde<br>Dina glas | p<br>LAS:KHB<br>har komm | nit<br>Ta bort |            |                    |                        |

TRÄDGÅRDSGATAN 15 · 645 31 · STRÄNGNÄS

TELEFON: 0152 - 343 22 • FAX: 0152 - 343 23

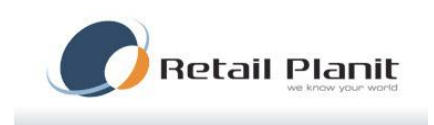

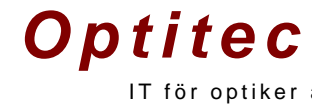

## Funktionen Kunden har bågen

Denna funktion innebär en hantering om det är inslip i egen båge.

På glasögonordinationen, klicka för 'Kunden har bågen'.

| Båge           |                    |           |          |             |
|----------------|--------------------|-----------|----------|-------------|
| Artikelnr.     | Benämning          |           |          |             |
|                |                    |           |          | \infty Välj |
| Modell         |                    | Storlek   | Färg     | Pris        |
|                |                    |           |          | 0           |
| 🔲 Beställ båge | 🔲 Kunden har bågen | 📄 Nöjd ku | ind brev |             |

När glasen kommer in, godkänn nu glasen med godkänn rutinen.

|              |                 | Godi           | inn     |                            | adraina        |       |       |  |  |
|--------------|-----------------|----------------|---------|----------------------------|----------------|-------|-------|--|--|
| Sök order    |                 | Guar           |         | O opp                      | ackning        |       |       |  |  |
| Ref          | Referensnr 5773 |                |         |                            | Scanner        |       | Sök   |  |  |
| Kundinfor    | mation          |                |         |                            |                |       |       |  |  |
|              | Namn            | Optitec Optite | ecsson  |                            |                |       |       |  |  |
| Kund         | nummer          | 82             |         |                            |                |       |       |  |  |
| Person       | nummer          | 19691013-44    | 49      |                            |                |       |       |  |  |
| Orderinfor   | mation          |                |         |                            |                |       |       |  |  |
|              | Artikel         | nummer         | Bes     | krivning                   |                |       |       |  |  |
| Höger        | HoWEB           | 3163           | Este    | elux SV Mi                 | R-8 1.6 HVA 65 |       |       |  |  |
| Vänster      | HoWEB           | 3163           | Este    | Estelux SV MR-8 1.6 HVA 65 |                |       |       |  |  |
| Båge         | No393           |                | Båg     | e , super 1                | visuin         |       |       |  |  |
|              | 1               | Behandling hög | er HVL  | -                          |                |       |       |  |  |
|              | Be              | ehandling väns | ter HVL | -                          |                |       |       |  |  |
| Skapad       | 2010-12         | -09            |         | Status                     | Sparad         |       |       |  |  |
|              | 🗸 Kund          | den har bågen  |         |                            |                |       |       |  |  |
|              |                 |                |         |                            |                |       |       |  |  |
| Godkänn      |                 |                |         |                            |                |       |       |  |  |
| Meddel<br>SM | a kund –<br>S   |                |         | Ko                         | mmentar        |       |       |  |  |
|              |                 |                |         |                            |                |       |       |  |  |
| E-p          | ost             |                |         |                            |                |       |       |  |  |
|              |                 |                |         |                            |                |       |       |  |  |
| Hantera      | order           |                |         |                            | (              |       |       |  |  |
|              |                 |                |         |                            | ×              | Avb   | oryt  |  |  |
| E Ka         | art för insl    | ip             |         |                            |                | Regio | trera |  |  |
|              |                 |                |         |                            | -              | negis | anora |  |  |

Under ' Hantera order ' kan man nu endast välja 'Klart för inslip'. Om man på glasögonordinationen har klickat för SMS eller email skickas nu meddelandet som man har angett för meddelande text KHB under fördefinierade texter i kontrollpanelen.

TRÄDGÅRDSGATAN 15 • 645 31 • STRÄNGNÄS TELEFON: 0152 – 343 22 • FAX: 0152 – 343 23

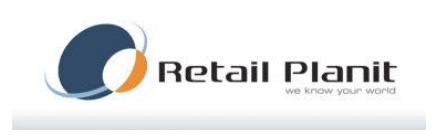

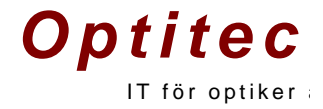

Efter montering av glas i bågen är det dags att godkänna ordern, denna hantering är precis som för en vanlig order.

|                                           | Torder                                                      |                   |                            |
|-------------------------------------------|-------------------------------------------------------------|-------------------|----------------------------|
|                                           |                                                             | Godkänn           | n 🔘 Uppackning             |
| Sok order                                 | eferensor 5772                                              |                   |                            |
| Hererenshir 57/3                          |                                                             | 5773              | Scanner Sök                |
| Kundinfor                                 | mation                                                      |                   |                            |
|                                           | Namn                                                        | Optitec Optitecs  | sson                       |
| Kund                                      | Inummer                                                     | 82                |                            |
| Person                                    | nummer                                                      | 19691013-4449     | 9                          |
| Orderinfo                                 | mation                                                      |                   |                            |
|                                           | Artikel                                                     | nummer            | Beskrivning                |
| Höger                                     | HoWEB                                                       | 163               | Estelux SV MR-8 1.6 HVA 65 |
| Vänster                                   | HoWEB                                                       | 163               | Estelux SV MR-8 1.6 HVA 65 |
| Båge                                      | No393                                                       |                   | Båge , super visuin        |
|                                           | E                                                           | Behandling höger  | HVL                        |
|                                           | Be                                                          | ehandling vänster | HVL                        |
| Skapad                                    | 2010-12                                                     | -09               | Status Sparad              |
|                                           | √ Kund                                                      | den har bågen     |                            |
|                                           |                                                             |                   |                            |
|                                           |                                                             |                   |                            |
| Godkänn                                   | - 1                                                         |                   |                            |
| Godkänn<br>Meddel                         | <b>a kund</b><br>S                                          |                   | Kommentar                  |
| Godkänn<br>Meddel                         | a kund<br>S                                                 |                   | Kommentar                  |
| Godkänn<br>Meddel<br>SM                   | l <b>a kund</b><br>IS<br>ost                                |                   | Kommentar                  |
| Godkänn<br>Meddel<br>SM                   | a kund<br>S<br>ost                                          |                   | Kommentar                  |
| Godkänn<br>Meddel<br>SM<br>E-p<br>Hantera | a kund<br>S<br>ost<br>order<br>odkänt / k                   | dart 🔿 Kr         | ross / problem Avbryt      |
| Godkänn<br>Meddel<br>SM<br>E-p<br>Hantera | a kund<br>IS<br>ost<br>order<br>odkänt / k<br>art för insli | dart 🔘 Kr         | ross / problem             |

#### TRÄDGÅRDSGATAN 15 · 645 31 · STRÄNGNÄS

TELEFON: 0152 - 343 22 • FAX: 0152 - 343 23

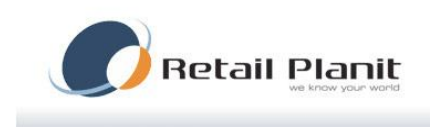

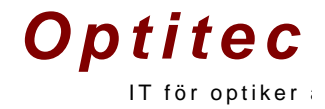

## Skickas & Ringlista

På ordinationskort som glasögon, lins och reparationskort finns möjlighet att ange hur kunden ska meddelas när man godkänner ordinationen.

| Vrigt beställning Meddela kund |       |
|--------------------------------|-------|
| Telefonsamtal                  | Email |
| Tel: 0152- Mob: 070-101112     |       |
| Brev Brev                      | SMS   |
| Xgatan 4                       |       |
| 645 50 Strängnäs               |       |

Efter att man godkänt ordinationen under 'Godkänn & Uppackning' visas ordinationen i listan för 'Skickas & Ring', detta menyalternativ finns under 'Orderhantering'.

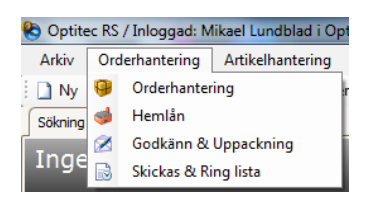

- Välj ordinationstyp
- Välj Skickas eller Ring

Markera ordinationerna som ska hanteras klicka på utför. Om det är skickas rutinen som är aktiv skrivs en adress etikett ut.

|                              | LHör | Reference | Kund              | Datum            | Optue   | Rina | Telefon         | Skickae | Advage   | Poetadraee        | - |
|------------------------------|------|-----------|-------------------|------------------|---------|------|-----------------|---------|----------|-------------------|---|
| lj ordinationstyp            |      | 5772      | Ontites Ontiteses | 2010.12.09.09.20 | Sourced | Ning | Tel: 0152. Mob. | SKICKdS | Yantao 4 | 645 50 Stripgois  |   |
| <ul> <li>Glasögon</li> </ul> |      |           | opilioo opilioodo | 2010 12 00 00.20 | oparaa  |      | 10.0102 1000    |         | Agatarra | ono oo oa angitao |   |
| Linser                       |      |           |                   |                  |         |      |                 |         |          |                   |   |
| Reparation                   |      |           |                   |                  |         |      |                 |         |          |                   |   |
|                              |      |           |                   |                  |         |      |                 |         |          |                   |   |
|                              |      |           |                   |                  |         |      |                 |         |          |                   |   |
| ) Skickas                    |      |           |                   |                  |         |      |                 |         |          |                   |   |
| Ring                         |      |           |                   |                  |         |      |                 |         |          |                   |   |
|                              |      |           |                   |                  |         |      |                 |         |          |                   |   |
|                              |      |           |                   |                  |         |      |                 |         |          |                   |   |
| Sök                          |      |           |                   |                  |         |      |                 |         |          |                   |   |
|                              |      |           |                   |                  |         |      |                 |         |          |                   |   |
| poster: 1                    |      |           |                   |                  |         |      |                 |         |          |                   |   |
|                              |      |           |                   |                  |         |      |                 |         |          |                   |   |
|                              |      |           |                   |                  |         |      |                 |         |          |                   |   |
|                              |      |           |                   |                  |         |      |                 |         |          |                   |   |
|                              |      |           |                   |                  |         |      |                 |         |          |                   |   |
|                              | (    |           |                   |                  |         |      |                 |         |          |                   |   |
|                              |      |           |                   |                  |         |      |                 |         |          |                   |   |
|                              |      |           |                   |                  |         |      |                 |         |          |                   |   |

TRÄDGÅRDSGATAN 15 · 645 31 · STRÄNGNÄS

TELEFON: 0152 - 343 22 • FAX: 0152 - 343 23